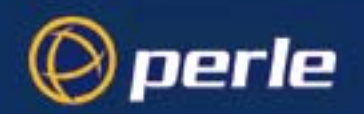

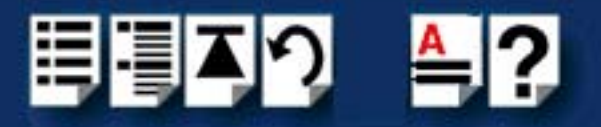

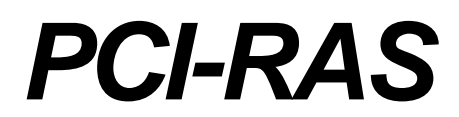

# User Guide

Part number: 5500091-15 Date: 11 September 2008

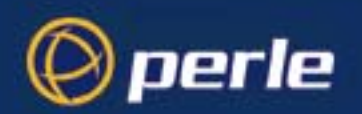

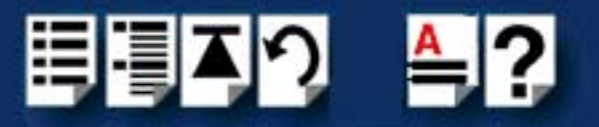

Copyright statement

This document must not be reproduced in any way whatsoever, either printed or electronically, without the consent of:

Perle Systems Europe, 60 Renfrew Drive, Markham, Ontario, Canada L3R 0E1

Perle reserves the right to make changes without further notice, to any products to improve reliability, function or design.

Microsoft, Windows 95, Windows 98, Windows NT, Windows 2000, Window XP, Windows Server 2003, Windows Vista, Windows Server 2008, and Internet Explorer are trademarks of Microsoft Corporation.

Netscape is a trademark of Netscape Communications Corporation.

Perle Systems Limited, 11 September 2008

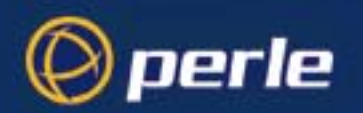

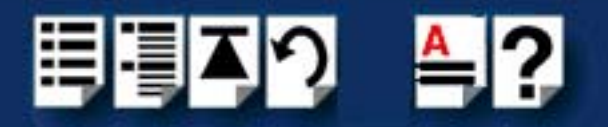

#### FCC Note

The products described in this manual have been found to comply with the limits for a Class A digital device, pursuant to Part 15 of the FCC rules. These limits are designed to provide reasonable protection against harmful interference when the equipment is operated in a commercial environment. This equipment generates, uses and can radiate radio frequency energy and, if not installed and used in accordance with the instructions in this Guide, may cause harmful interference to radio communications. Operation of this equipment in a residential area is likely to cause harmful interference, in which case the user will be required to correct the interference at his/her own expense.

EN 55022: 1998, Class A Note

**Warning:** This is a Class A product. In a domestic environment this product may cause radio interference in which case the user may be required to take adequate measures.

**Caution:** The products described in this manual are approved for commercial use only.

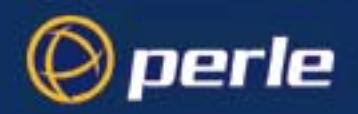

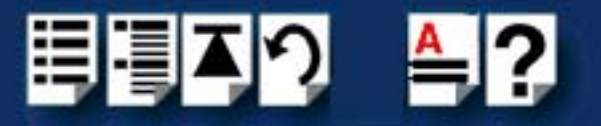

# About this manual

## Purpose of this manual

This manual tells you how to install, configure and use the PCI-RAS product.

Who this manual is for

This manual is aimed at users of communications servers who need a multi modem solution. This manual requires a working knowledge of using personal computers and associated operating systems.

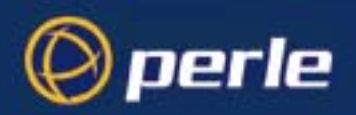

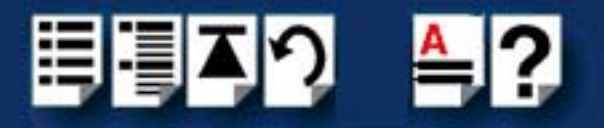

## Using this on-line manual

The following is a brief guide to using this manual on-line.

### Document navigation

This manual features document navigation hypertext buttons in the header area as shown in the next picture;

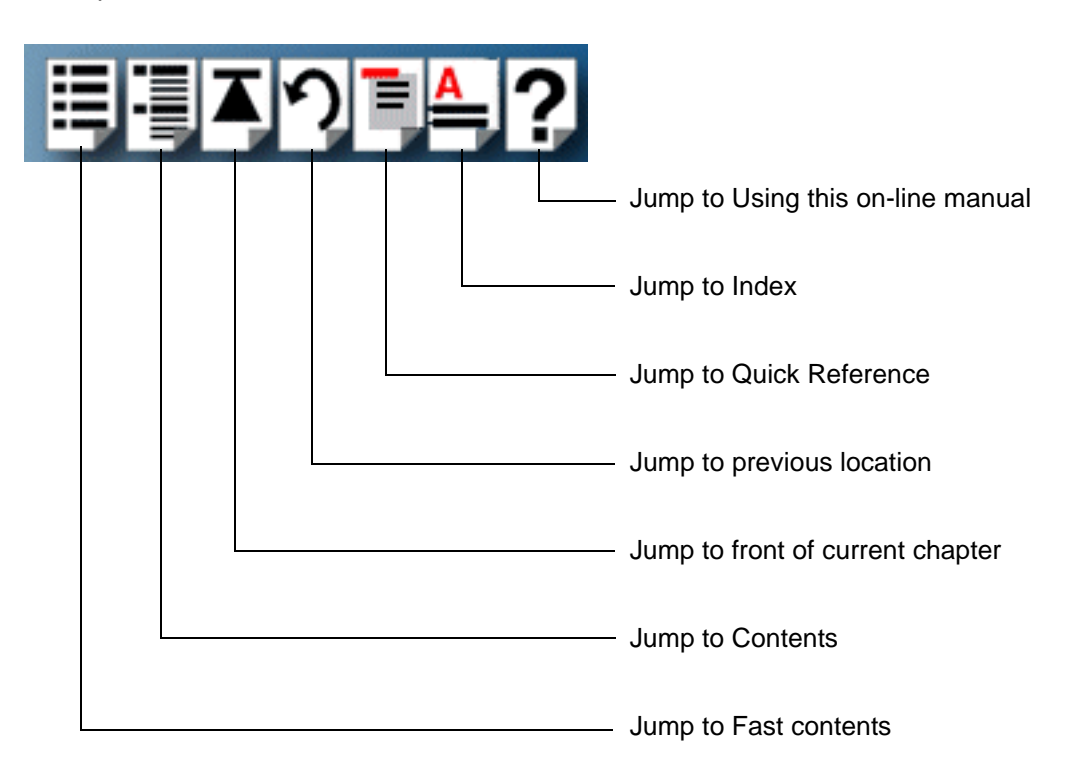

## Hypertext jumps

You can also navigate around this manual by clicking on any cross reference or text in blue for example, **Hypertext jumps**.

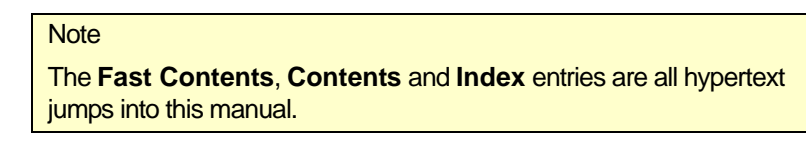

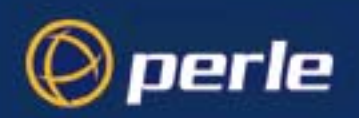

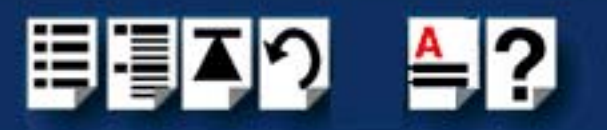

# **Revision history**

| Date           | Part number | Description                                                                                                    |
|----------------|-------------|----------------------------------------------------------------------------------------------------|
| November 2001  | 5500091-10  | Initial release of manual.                                                                                                    |
| February 2004  | 5500091-11  | Support for the V.92 and V.34 protocol support                                                                                                    |
| March 2004     | 5500091-12  | Content for Remote Configuration, Updated section Installing for Windows NT4.0                                                                                                    |
| October 2005   | 5500091-13  | Added support information for SCO OpenServer 6.                                                                                                    |
| March 2007     | 5500091-14  | Added instructions for a new Windows 2000/XP/Server 2003/Vista installation process. There are now three Windows drivers to support 32-bit, 64-bit x64, and 64-bit Itanium operating systems/processors. |
| September 2008 | 5500091-15  | Added support for Windows Server 2008.                                                                                                    |

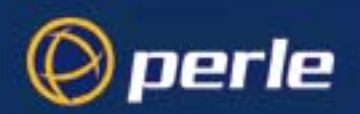

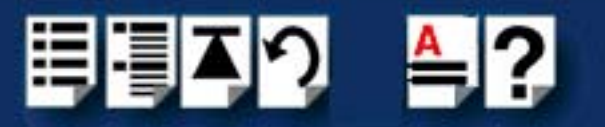

# Fast Contents

| About this manual           | 4  |
|-----------------------------|----|
| Revision history            | 6  |
| Fast Contents               | 7  |
| Table of Contents           |    |
| Chapter 1 Introduction      | 11 |
| Chapter 2 Installation      | 15 |
| Appendix A Troubleshooting  | 58 |
| Appendix B Contacting Perle | 62 |
| Index                       | 66 |

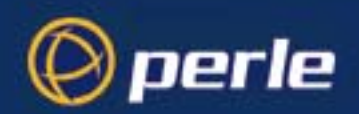

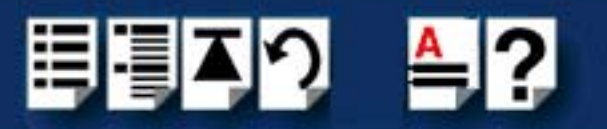

# **Table of Contents**

| About this manual                      |        |
|----------------------------------------|--------|
| Purpose of this manual                 | 4      |
| Who this manual is for                 | 4      |
| Using this on-line manual              | 5      |
| Document navigation<br>Hypertext jumps | 5<br>5 |
| Revision history                       | 6      |
| Fast Contents                          | 7      |
| Table of Contents                      | 8      |

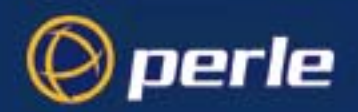

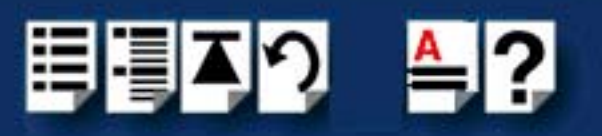

| Chapter 1 Introduction 11                                   |    |  |
|-------------------------------------------------------------|----|--|
| About the PCI-RAS card                                      |    |  |
| Cables                                                      |    |  |
| Getting support                                             |    |  |
| PCI-RAS features                                            |    |  |
| Chapter 2 Installation                                      | 15 |  |
| Before you start                                            |    |  |
| Installing your PCI-RAS card                                |    |  |
| Installing PCI-RAS under Windows NT 4.0                     |    |  |
| Installing the driver                                       |    |  |
| Using modems                                                | 20 |  |
| Installing PCI-RAS under Windows 2000/XP/Server 2003/Vista/ |    |  |
| Server 2008                                                 | 21 |  |
| Installation Overview                                       | 21 |  |
| Installing the driver                                       | 21 |  |
| Adding additional modem cards and/or updating drivers       | 22 |  |
| Configuring Modems                                          | 23 |  |
| Using modems                                                | 25 |  |
| Installing PCI-RAS under Windows 95/98/ME                   |    |  |
| Installing the driver                                       | 26 |  |
| Using modems                                                |    |  |
| Uninstalling the driver                                     | 29 |  |
| Installing PCI-RAS under SCO OpenServer                     |    |  |
| Installing the driver                                       |    |  |
| Serial port naming conventions                              |    |  |
| Setting up moderns for diar in                              |    |  |
| Installing PCLPAS under SCO UnixWare                        |    |  |
|                                                             | 20 |  |
| Serial port naming conventions                              |    |  |
| Setup for dial-in modems                                    |    |  |
| Removing drivers and utilities from your system             |    |  |

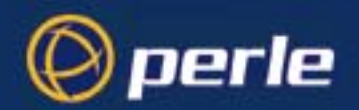

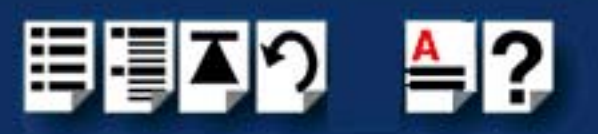

| Installing PCI-RAS under Linux                  |           |
|-------------------------------------------------|-----------|
| Installing the driver                           |           |
| Install from Source RPM                         |           |
| Install from Tar File                           |           |
| Serial device naming conventions                |           |
| Setup for dial-in modem                         |           |
| Setup for dial-out modem                        |           |
| Removing drivers and utilities from your system |           |
| Installing PCI-RAS under Solaris                |           |
| Installing the driver                           |           |
| Serial Port Naming Conventions                  |           |
| Using modems                                    | 51        |
| Setting up modems for dial in                   |           |
| Configure using Admintool                       |           |
| Removing drivers and utilities from your system | 55        |
| Remote Configuration                            | 56        |
| Basic Procedure                                 |           |
| To Change the Setup Password                    |           |
| To Change the Remote Escape Character           |           |
| Appendix A Troubleshooting                      | 58        |
| Common problems                                 | 59        |
| PCLPAS diagnostic tests                         | 60        |
|                                                 | <b>00</b> |
|                                                 |           |
| Local analog loopback test                      | 01        |
| Remote digital loopback test                    |           |
| Appendix B Contacting Perle                     | 62        |
| Making a technical support query                | 62        |
|                                                 | <b>02</b> |
|                                                 |           |
| Information needed when making a query          |           |
| Making a support query via the Perie web page   |           |
| Repair procedure                                | 64        |
| Feedback about this manual                      | 64        |
| Perle support centres worldwide                 | 65        |
| Index                                           | 66        |

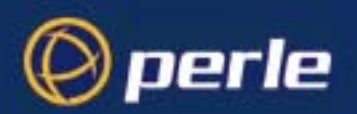

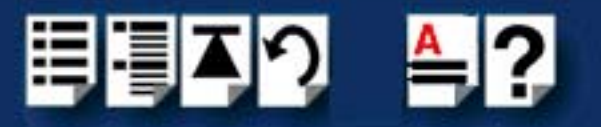

# **Chapter 1 Introduction**

You need to read this chapter if you want to... You need to read this chapter if you want an introduction to the PCI-RAS multi-modem card.

This chapter provides an introduction to the PCI-RAS multi-modem card and its main features.

This chapter includes the following sections;

- About the PCI-RAS card on page 12
- Cables on page 12
- Getting support on page 12
- PCI-RAS features on page 13.

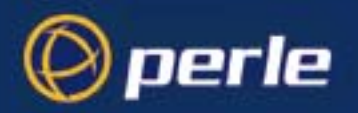

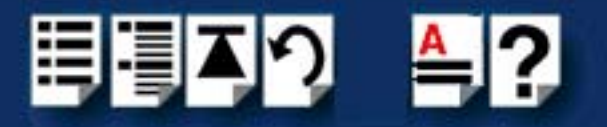

## About the PCI-RAS card

PCI-RAS is a 4 or 8 port, 56K V.92 multi-modem solution. This unique card is ideal for building communications servers on Window and UNIX systems. Applications include:

- · Dial-in access for remote workers and sales staff
- Dial-out capabilities to branch or retail locations for data collection
- · Creating ISP servers for Internet/Intranet capabilities

We've combined a decade of serial I/O design with the PCI-RAS software to give our customers a unique server solution for:

- Windows NT, Microsoft Terminal Server
- Windows 98 and Windows 95
- UNIX variants (Linux, SCO).

## Cables

Each PCI-RAS product is shipped with cables, the type depending on the country being supplied as follows;

| Country | Product  | Cable type supplied         |
|---------|----------|-----------------------------|
| USA     | PCI-RAS4 | RJ11 to RJ11                |
|         | PCI-RAS8 | RJ11 to RJ11                |
| Europe  | PCI-RAS4 | RJ11 to RJ11                |
|         | PCI-RAS8 | RJ11 to RJ11                |
| UK      | PCI-RAS4 | 1.5m RJ11 to BT Plug cables |
|         | PCI-RAS8 | 1.5m RJ11 to BT Plug cables |

## **Getting support**

See Appendix B Contacting Perle for details of technical support.

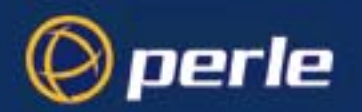

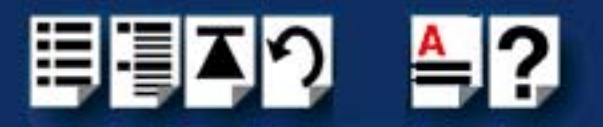

## **PCI-RAS** features

The PCI-RAS multi-modem card is designed to integrate multiple 56K V.92 modem ports into small business servers - simply, securely and cost effectively. This product is ideal for remote access, Internet and messaging applications in Windows NT and UNIX server environments.

The PCI-RAS hardware specification includes:

- 4 or 8 port V.92 modems
- V.34 fax protocol support
- 32 Bit PCI Bus, full PCI plug and play compliant
- 64 Byte transmit and receive FIFOs on each port
- Full hardware flow control
- Single interrupt required per card
- Software controlled hardware reset for each modem
- Full data, fax and voice support on all modem ports
- Windows based diagnostic and management software
- Modem hardware based on industry standard Multitechmodem chipset
- I/O ports using TI TL16C754BPN enhanced UARTs
- 230.4 Kbps data-modem interface
- 4 port Dimensions 202mm x 114mm
- 8 port dimensions 315mm x 114mm

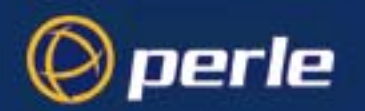

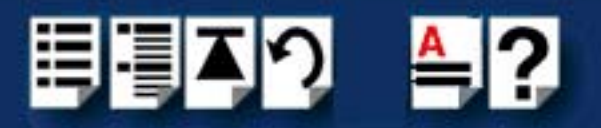

The PCI-RAS operating spec includes:

- Data Compatibility: V.92, V.34 enahnced, V.32bis, V.32, V.22bis, V.22; Bell 212A and 103/ 113, V.21 & V.23
- Fax Compatibility: ITU-T "Super" Group 3; Class 1.0, 2.0, 3,1; Group 3, Class 1 and 2, T.4, T.30, V.21, V.27ter, V.29, V.34,V.17 and TIA/EIA TR29.2
- Error correction V.42 LAPM, MNP 3-4
- Data Compression: ITU-T V.44 (6:1 throughput); V.42bis (4:1 throughput); MNP 5 (2:1 throughput)
- Drivers supplied for Windows NT, Windows 95, SCO IFS, SCO OSV, Linux
- Support for up to 8 cards per server
- Operating temperature: 50 o F to 110 o F (10 o to 45 o C)
- Storage -20 o to 65 o C (4 o to 149 o F)
- Relative humidity: 5% to 90% non-condensing
- Altitude: 0-12 000ft (0 to 3660m)
- FCC Part 15 Class B

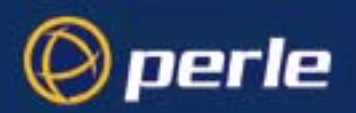

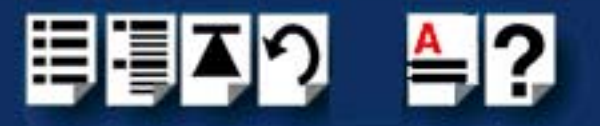

# **Chapter 2** Installation

You need to read this chapter if you want to... You need to read this chapter if you want to install the PCI-RAS onto your system.

This chapter tells you how to install your PCI-RAS hardware and also describes associated software procedures.

#### Note

The procedure for installing and configuring PCI-RAS cards varies for different operating systems. Please read **Before you start** on page **16** before commencing installation.

This chapter includes the following sections;

- Before you start on page 16
- Installing your PCI-RAS card on page 17
- Installing PCI-RAS under Windows NT 4.0 on page 18
- Installing PCI-RAS under Windows 2000/XP/Server 2003/Vista/Server 2008 on page 21
- Installing PCI-RAS under Windows 95/98/ME on page 26
- Installing PCI-RAS under SCO OpenServer on page 30
- Installing PCI-RAS under SCO UnixWare on page 39
- Installing PCI-RAS under Linux on page 47
- Installing PCI-RAS under Solaris on page 50
- Remote Configuration on page 56

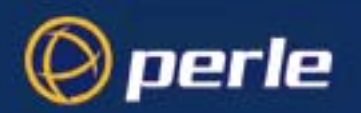

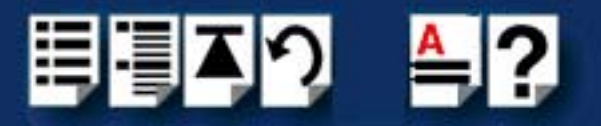

## Before you start

Before you install your PCI-RAS cards and software, note that the procedure for installing and configuring PCI-RAS cards varies for different operating systems.

To install under a particular operating system, please refer to one of the operating system specific installation procedures listed below;

- Installing PCI-RAS under Windows NT 4.0 on page 18
- Installing PCI-RAS under Windows 2000/XP/Server 2003/Vista/Server 2008 on page 21
- Installing PCI-RAS under Windows 95/98/ME on page 26
- Installing PCI-RAS under SCO OpenServer on page 30
- Installing PCI-RAS under SCO UnixWare on page 39
- Installing PCI-RAS under Linux on page 47
- Installing PCI-RAS under Solaris on page 50

The following NOTE applies to all installations of PCI-RAS cards within the above listed Operating Systems.

#### Note:

Remote modems connecting to PCI-RAS cards that are made by US Robotics require a &b1 to initialize the speed correctly.

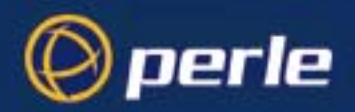

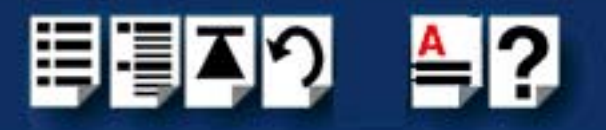

## Installing your PCI-RAS card

To install a PCI-RAS host card proceed as follows;

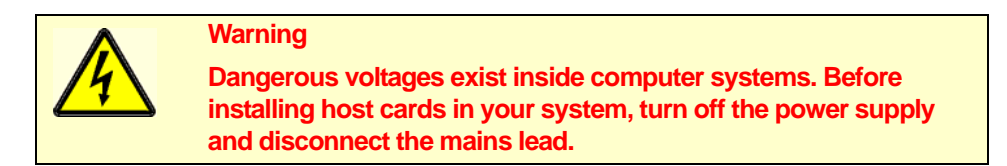

- 1. Turn off the power to your system and disconnect the mains supply.
- 2. Remove the system cover to expose the inside of the connector panel for host cards.
- 3. Insert the PCI card you want to install into a vacant host card slot and secure in place as shown in the next picture (pciras4 shown).

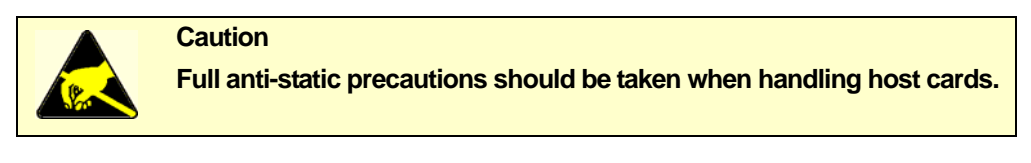

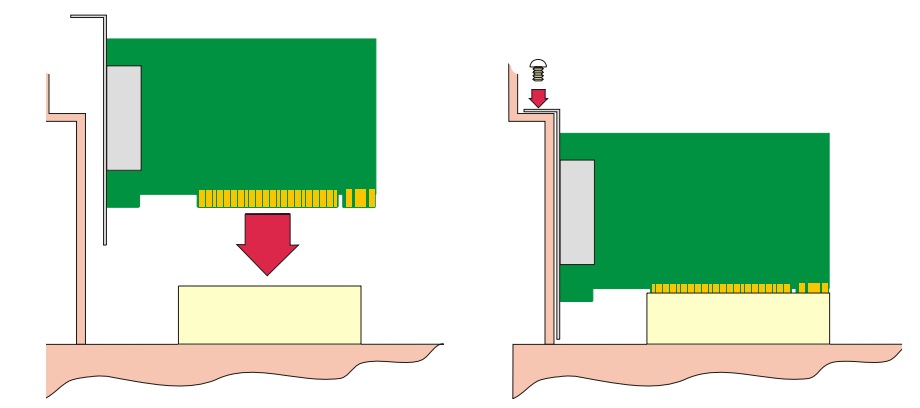

For PCIRAS8 cards the rear of the card is fixed in place using an offset plastic retainer.

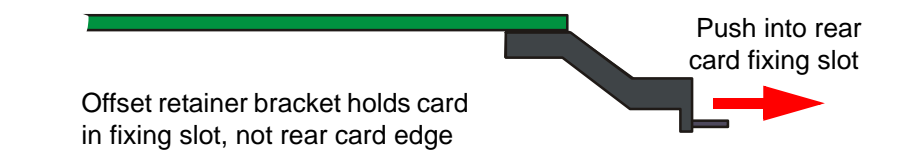

- 4. Repeat step 3. until you have installed all the PCI cards you want.
- 5. Replace and secure the system cover.

Installation of PCI host cards is now complete.

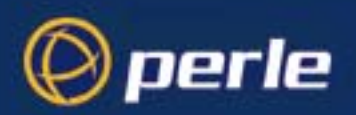

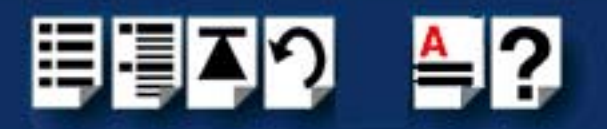

## Installing PCI-RAS under Windows NT 4.0

### Installing the driver

The PCI-RAS hardware has no switches or jumpers to configure. To install the card;

- 1. Turn off the power to your computer.
- 2. Remove the computers cover.
- 3. Plug the PCI-RAS card into any free PCI slot of your PC server and fix it securely.
- 4. Reassemble the PC enclosure and restart the PC.
- 5. Connect the telephone cables.

Once the PCI-RAS card has been installed, you can install the support software supplied with it.

- 6. Run the setup.exe program in the directory: \drivers\pci-ras\nt4\port director\x.y.z, where x.y.z is the version, on the CDROM supplied with this product.
- 7. A welcome screen now appears. Continue installation by click the **Next** button.

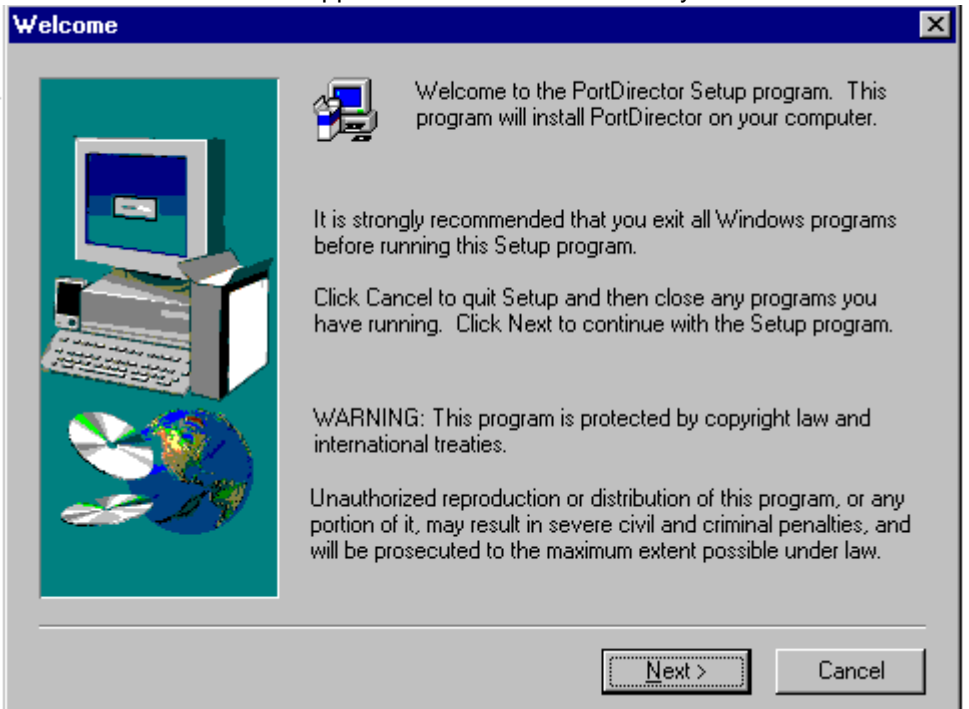

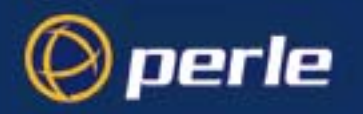

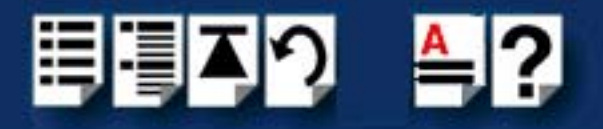

8. The Select Destination Directory menu will appear. It is suggested you use the default directory supplied (c:\Program files\PCI RAS).

| Select Program Folder |                                                                                                    | X |
|-----------------------|----------------------------------------------------------------------------------------------------|---|
| Select Program Folder | Setup will add program icons to the Program Folder listed below.<br>You may type a new folder name, or select one from the existing<br>Folders list. Click Next to continue.<br>Program Folders:<br>PortDirector<br>Existing Folders:<br>Administrative Tools (Common)<br>Adobe<br>LANWatch32<br>Microsoft Developer Network |   |
|                       | Microsoft Reference<br>Microsoft Visual SourceSafe<br>Microsoft Visual Studio 6.0<br>Perle Dial-Out<br>Startup                                                                                                    |   |
|                       |                                                                                                    |   |
|                       | < <u>B</u> ack <u>N</u> ext > Cancel                                                                                                    |   |

9. Port Director Setup is now complete.

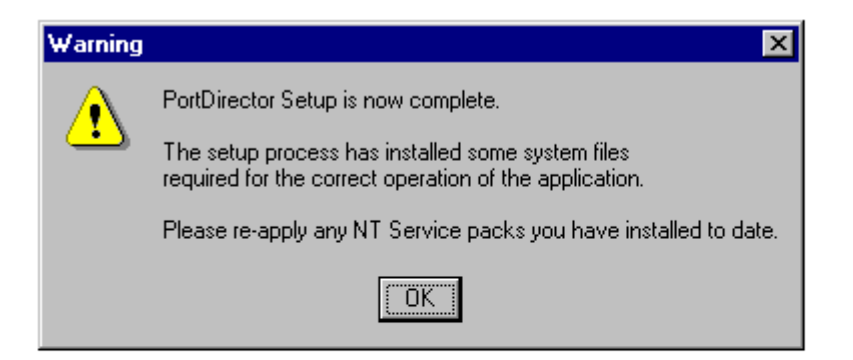

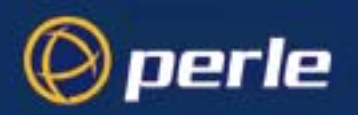

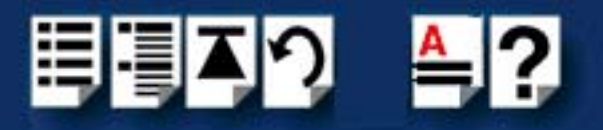

## Using modems

- 1. Click on the Port Director icon to start the Port Director configurator.
- 2. Click on the SPEED Serial Device Driver to display the available com ports.

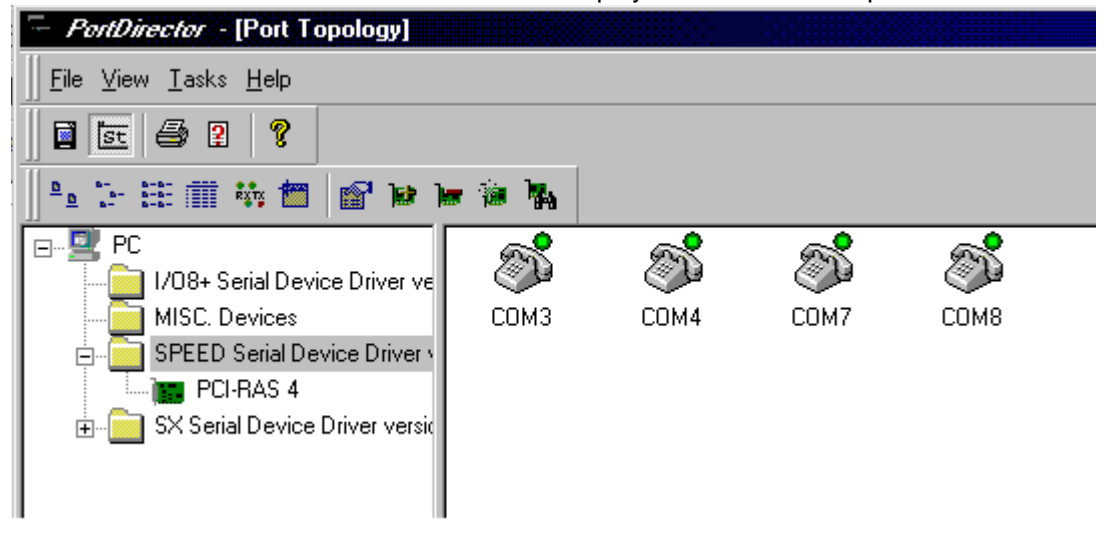

3. Click on each individual com port to view and change the communication parameters

| COM3 Properties                | ×                                      |
|--------------------------------|----------------------------------------|
| Standard Advanced Debug FIFO 9 | Settings ]                             |
| []                             |                                        |
| General                        |                                        |
| Port Name:                     | COM3                                   |
| Baud Rate:                     | 1200                                   |
| Data Bits:                     | 8                                      |
| Parity:                        | None                                   |
| Stop Bits:                     | 1 💌                                    |
| Flow Control:                  | XON/XOFF                               |
|                                |                                        |
|                                | Retrieve Port Detaile Restore Defaulte |
|                                |                                        |

Your PCI-RAS card should be ready to operate with your communications software.

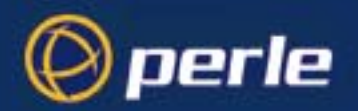

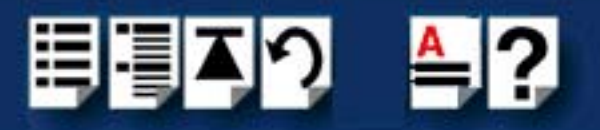

## Installing PCI-RAS under Windows 2000/XP/Server 2003/ Vista/Server 2008

### Installation Overview

When you install the PCI-RAS Windows device drivers, you are actually installing three different componets:

- PCI-RAS COM ports
- Multitech Systems Modems
- Unimodem Half-Duplex Audio Devices

To install all three components, do the following:

- 1. Install the driver. See Installing the driver on page 18.
- 2. Using the Hardware Found wizard, install modem and audio device drivers by pointing to the directory where you unzipped the installation files.

#### Installing the driver

Windows 2000/XP/Server 2003/Vista/Server 2008supports any mixture of PCI-RAS 4 or 8 modem cards. The PCI-RAS Windows 2000/XP/Server 2003/Vista/Server 2008 setup files are located on the Perle CD and can be downloaded from the Perle website. With the new card(s) installed correctly, power-up the PC and Windows will automatically detect the new card(s).

To install the Windows 2000/XP/Server 2003/Vista/Server 2008 PCI-RAS driver, do the following:

- 1. Turn off the power to your computer.
- 2. Remove the computers cover.
- 3. Plug the PCI-RAS card into any free PCI slot of your PC server and fix it securely.
- 4. Reassemble the PC enclosure and restart the PC.
- 5. Click "Cancel" when the Found New Hardware wizard appears.
- 6. Connect the telephone cables.

Once the PCI-RAS card has been installed, you can install the support software supplied with it.

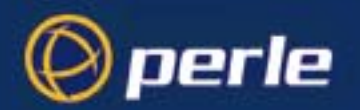

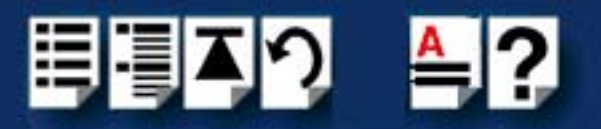

 From the Perle CD browse to the PCI-RAS Windows 2000/XP/Server2003/Vista/ Server 2008 drivers page or download the zip file from the Perle website for your operating system:

pserial-x86.zip for 32-bit Windows operating systems.

pserial-amd64.zip for 64-bit Windows operating systems.

pserial-ia64.zip for 64-bit Windows Itanium operating systems.

 Unzip the driver zip file to a local directory. We recommend that you use the pserial-setup-<arch>.exe file, which will launch the installation wizard, to install the PCI-RAS driver.

Double-click the **pserial-setup-**<**arch>.exe** installation executable and follow the installation wizard steps.

9. Continue the installation process through the Perle-Serial < version> Setup Wizard.

**Note:** During the installation, you may get a Windows Logo message. Click "Continue Anyway" when these appear.

**Note:** If you are installing an unsigned driver, you may have to click through the Found New Hardware wizard for every PCI-RAS modem on your system.

10.Restart the computer.

#### Adding additional modem cards and/or updating drivers

Whenever you add any additional PCI-RAS hardware to your system, Windows might install the latest digitally signed driver in its database (depending on your Windows operating system and settings). To ensure you have the latest driver installed after you add new hardware, you can either:

• Click Start > All Programs > Perle > Perle-Serial > Update Driver

or

• Reinstall the drivers as described in Installing the driver on page 21.

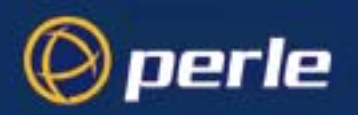

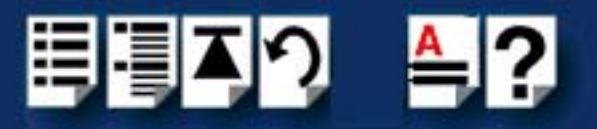

## **Configuring Modems**

After all of the PCI-RAS components have been installed, you can configure the modems by:

- 1. Clicking on the **System** icon in the Control Panel.
- 2. On the Hardware tab, click the Device Manager button.
- 3. Expand the **Modems** entry.

| Device Manager                           |          |
|------------------------------------------|----------|
| File Action View Help                    |          |
|                                          |          |
| 🔁 🚛 Modems                               | <b></b>  |
|                                          |          |
|                                          |          |
| MultiTech Systems MT5634SMI-V92 #15      |          |
| MultTech Systems MT5634SMI-V92 #16       |          |
| 🖻 🏋 Multi-port serial adapters           |          |
| Perle PCI-RAS 4 V.92 Multi-modem Adapter |          |
| 🔁 🔮 Network adapters                     |          |
| 🗄 🕼 Other devices                        |          |
| Ports (COM & LPT)                        |          |
| Perle RAS Port (COM3)                    |          |
| Perle RAS Port (COM4)                    |          |
| Perle RAS Port (COM5)                    |          |
| Perle RAS Port (COM6)                    |          |
| 🔁 🚛 Processors                           |          |
| 🖻 📲 Sound, video and game controllers    |          |
| Unimodem Half-Duplex Audio Device        |          |
| Unimodem Half-Duplex Audio Device        |          |
| Unimodem Half-Duplex Audio Device        |          |
| Unimodem Half-Duplex Audio Device        | <b>•</b> |
|                                          |          |

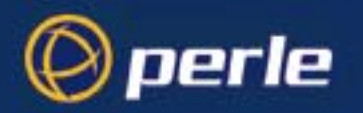

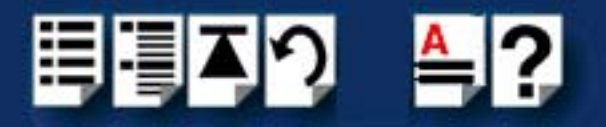

4. Right click on the **MultiTech Systems** modem entry and select **Properties**. Click on the Modem tab to change the speaker volume, baud rate, or dial control.

| MultiTech Systems MT56345MI-V92 #21 Properties    | <u>? ×</u> |
|---------------------------------------------------|------------|
| General Modem Diagnostics Advanced Driver Details |            |
| Port: COM5                                        |            |
| Speaker volume                                    |            |
| Off On                                            |            |
|                                                   |            |
| Maximum Port Speed                                |            |
| 115200                                            |            |
|                                                   |            |
| Dial Control                                      |            |
| ☑ Wait for dial tone before dialing               |            |
|                                                   |            |
|                                                   |            |
|                                                   |            |
|                                                   | ncel       |

5. Click on the **Diagnostics** tab and click the Query Modem button to help determine how to fix any modem issues you are experiencing.

| MultiTech Syst | ems MT56345MI-V92 #21 Properties      | ? ×    |
|----------------|---------------------------------------|--------|
| General Mode   | m Diagnostics Advanced Driver Details |        |
| Modem Inform   | ation                                 |        |
| Field          | Value                                 |        |
| Hardware ID    | SERENUM\MTS0314                       |        |
|                |                                       |        |
|                |                                       |        |
|                |                                       |        |
| Command        | Response                              |        |
| ATQ0V1E0       | Success                               |        |
| AT+GMM         | +GMM: MT5634SMI-V92                   |        |
| AT+FCLASS:     | -? 0,1,1.0,2,2.0,2.1,8                |        |
| •              |                                       |        |
|                | Query Modem                           |        |
|                |                                       |        |
| Record a       | Log View log                          |        |
|                |                                       |        |
|                |                                       |        |
|                | ОК                                    | Cancel |

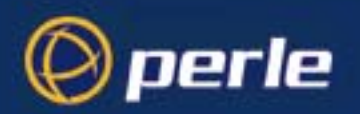

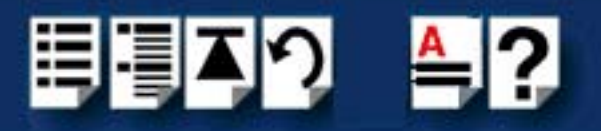

## Using modems

- 1. Bring up the Control Panel and select the "Network" icon.
- 2. If "Remote Access Service" is not in the *Installed Network Software* list, click on "Add Software..." to install it.
- 3. Highlight "Remote Access Service" and click on "Configure..." to get "Remote Access Setup".
- 4. Click on "Add..." to get the "Add Port" menu, and select a COM port from the drop-down menu. Manually select your modem.
- 5. When you're finished adding, click on "Continue..." and "OK"

After installing your modems, you will need to reboot Windows environment

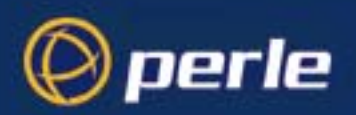

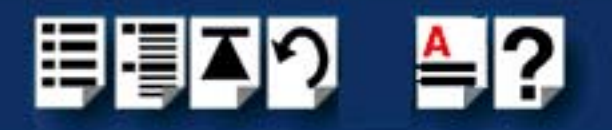

## Installing PCI-RAS under Windows 95/98/ME

### Installing the driver

PCI-RAS works with Windows 95/98 installations. It is important to make sure you are using the "Plus" version of Windows (which includes Remote Access Server software).

To install the PCI-RAS card,

- 1. Shut down your system and install the card in an available PCI slot.
- 2. Reboot the system.

Windows 95 detects that the card is installed in the system.

3. When prompted for the source of the driver files, browse to directory \pci-ras\drivers\win\_9x\x.y.z, where x.y.z is the version, on the CD and click OK.

The following screen will appear:

| Update Device Driver Wizard                                                                                                    |                                                                                                    |  |
|----------------------------------------------------------------------------------------------------|----------------------------------------------------------------------------------------------------|--|
|                                                                                                    | This wizard will complete the installation of:                                                           |  |
|                                                                                                    | PCI Serial Controller                                                                                    |  |
|                                                                                                    | by searching your local drives, network, and Internet locations for the most current driver.             |  |
|                                                                                                    | If you have a disk or CD-ROM that came with this device, insert it now.                                  |  |
|                                                                                                    | It is recommended that you let Windows search for an updated driver. To do this, click Next to continue. |  |
| <ul> <li>Image: A set of the set of the</li></ul> |                                                                                                    |  |
|                                                                                                    |                                                                                                    |  |
|                                                                                                    | < Back Next> Cancel                                                                                      |  |

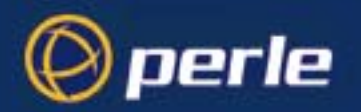

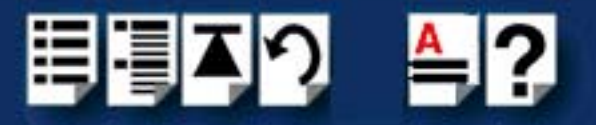

4. Proceed with Next.

Windows 95 searches for the driver in possible locations (i.e. drive a: on Windows 95, multiple locations on Windows 98). The following screen should appear:

| Update Device Driver V | √izard                                                                                                    |
|------------------------|----------------------------------------------------------------------------------------------------|
|                        | Windows was unable to locate a driver for this device.<br>If you do not want to install a driver now, click Finish. To<br>search for a driver manually, click Other Locations. Or, to<br>begin the automatic search again, click Back. |
|                        | Other Locations                                                                                                    |
|                        | < <u>B</u> ack (Finish) Cancel                                                                                                    |

5. Proceed with Finish.

When the install wizard finds the driver the following screen will appear:

| Update Device Driver W | /izard                                                                                                    |
|------------------------|----------------------------------------------------------------------------------------------------|
|                        | Windows found the following updated driver for this device:<br>PCI-RAS                                                                                                    |
|                        | If you want to use this driver, click Finish. If this is not the correct driver and you want to search for a different driver manually, click Other Locations.<br>Location of Driver |
| <b>~</b>               | Qther Locations                                                                                                    |
|                        | < <u>B</u> ack Finish Cancel                                                                                                    |

6. Proceed with Finish.

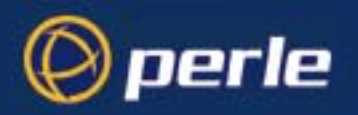

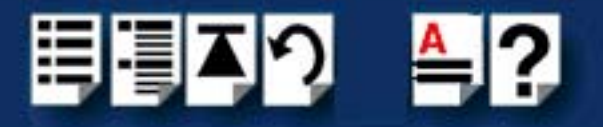

## Using modems

After driver installation, the driver should then automatically find all of the ports, and the modems on each of the ports. For example:

| Modems Properti | es 🤶 🔀                                                                           |
|-----------------|----------------------------------------------------------------------------------|
| General Diagno  | istics                                                                           |
| I Wind alread   | ows detected the following ports, and has<br>dy installed the following devices: |
| Port            | Installed                                                                        |
| 🖏 сом1          | No Modem Installed.                                                              |
| С <u>сом2</u>   | No Modem Installed.                                                              |
| COM5            | PCI-RAS 1 (COM5)                                                                 |
| 🗆 СОМ6          | PCI-RAS 2 (COM6)                                                                 |
| I COM7          | PCI-RAS 3 (COM7)                                                                 |
| 🗢 СОМ8          | PCI-RAS 4 (COM8)                                                                 |
| <u>D</u> river  | More Info <u>H</u> elp                                                           |
|                 |                                                                                  |
|                 |                                                                                  |
|                 | OK Cancel                                                                        |

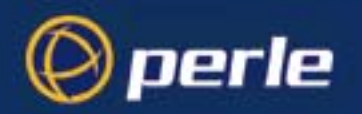

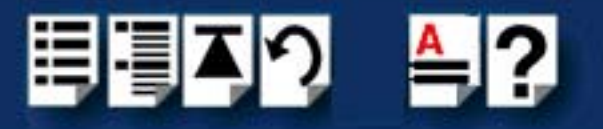

To test the installation, double-click one of the COM ports in the modem control panel. The following screen should result (with minor differences):

| More Info                       |                                        |
|---------------------------------|----------------------------------------|
| Port Information -              |                                        |
| Port                            | COM5                                   |
| Interrupt:                      | 4                                      |
| Address:                        | 580                                    |
| UART:                           | NS 16550AN                             |
| Highest Speed                   | : No response                          |
| PCI-RAS 1 (COM<br>Identifier: R | 5)<br>ASTEL0010                        |
| Command                         |                                        |
| ATT2                            | 255<br>OK                              |
| ATI3                            | V2.083-K56_2M_DLS                      |
| ATI4                            | MBV 56K V.2083 USA                     |
| ATI6                            | 822<br>RCV56DPF L8570A Rev 47.22/47.22 |
| ATI7                            | OK                                     |
| AT+FCLA                         | 0,1,2,1.0                              |
|                                 |                                        |
|                                 |                                        |

Your PCI-RAS card should be ready to operate with your communications software.

### Uninstalling the driver

To remove a PCI-RAS installation;

- 1. Go to the Control Panel then to the System icon.
- 2. Under System, choose the Devices Manager.
- 3. Then select the Multi-function adapters to look for the PCI-RAS card and select Remove.
- 4. You should now remove the card itself.

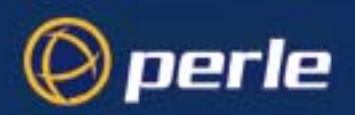

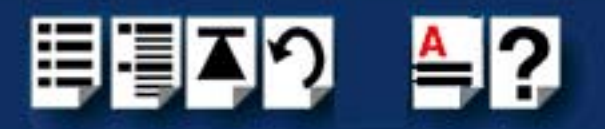

## Installing PCI-RAS under SCO OpenServer

### Installing the driver

To install the PCI-RAS device drivers and utilities for the SCO OpenServer operating system proceed as follows;

- 1. Login to your system as super user.
- 2. Load the CDROM into your system CD drive.
- At the command prompt, make a directory for your installation by typing: mkdir /cdrom
- 4. Mount the CDROM file system using the following commands:

mount -f ISO9660 -r/dev/cd0 /cdrom

#### Note

The example above shows the directory name as **/cdrom**. You can either use this name or use another directory name to suit your requirements. For example, **/mnt**.

- 5. In the SCO OpenServer desktop, double click on the System Administration folder. The System Administration window is now displayed.
- 6. In the System Administration window, double click on the software manager icon.

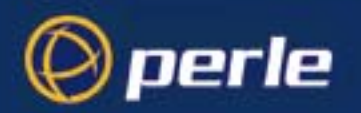

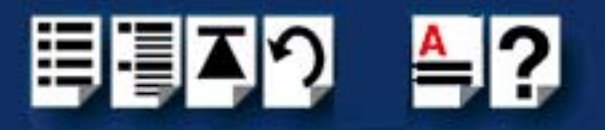

The Software Manager window is now displayed.

| Host Software View Options Help                                              |
|------------------------------------------------------------------------------|
| All software on sco5serv.perle.com                                           |
| 💽 ⊨ Netscape Communicator (ver 4.0.5b)                                       |
| SCO OpenServer Development System (ver 5.1.1A)                               |
| 🕞 ⊢ SCO OpenServer Enterprise System (ver 5.0.5m)                            |
| SCO Optimizing C Compiler (ver 2.1.4d)                                       |
| 💿 ⊢ UDK Compatibility Module for OpenServer 5.0.5 (ver 5.0.5A)               |
| 🕞 ⊢ RS505A: Release Supplement for SCO OpenServer Release 5.0.5 (ver rs505a) |
| 💿 ⊢ RS505A: Software Manager Supplement (ver rs505a)                         |
| 💿 ⊢ SCO OpenServer Euro Supplement (ver 1.5)                                 |
| SCO OpenServer Release 5 HDK Patch (ver hdkpatch.Unix505a.2)                 |
| S Le Year 2000 Supplement for RS505A (ver oss600a)                           |
|                                                                              |
| View All Total 10 Selected 1                                                 |
| The selected software is fully installed.                                    |

7. In the Software Manager menu, click on **Software > Install New**.

The Begin Installation window is now displayed as shown in the next picture.

|                                                                   | 🗱 Begin Installation on sco5serv                                                 | ×     |
|-------------------------------------------------------------------|----------------------------------------------------------------------------------|-------|
| Click here to<br>select the local<br>host as the host<br>machine. | What host (machine) do you want to install<br>From sco5serv<br>From another host | from? |
|                                                                   | Continue Cancel He                                                               | elp   |

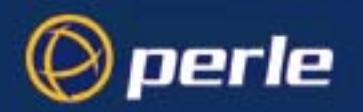

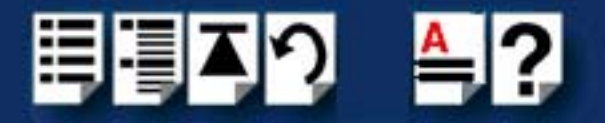

8. In the Begin Installation window, select the local host as the machine to install from by clicking on the **From localhostname** button and then click on **Continue**.

The Select Media window is now displayed.

| 📲 Select Media   |                         | ×    |
|------------------|-------------------------|------|
| Insert media, ar | nd select media device. |      |
| Media Device:    | CD-ROM Drive O          | A    |
|                  |                         |      |
|                  |                         |      |
| Continue         | Cancel                  | Help |

9. In the Select Media window, using the **Media Device** selector choose the **Media Images** option then click on **Continue**.

The Enter Image Directory window is now displayed.

| Enter the full path | to the directory containing media images.              |      |
|---------------------|--------------------------------------------------------|------|
| Image Directory:    | Image Directory: /cdrom/drivers/openserver]            |      |
| Note: media image   | es must follow the naming convention VOL.000.000, etc. |      |
| ОК                  | Cancel                                                 | Help |

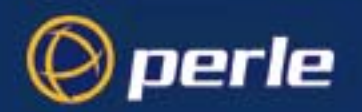

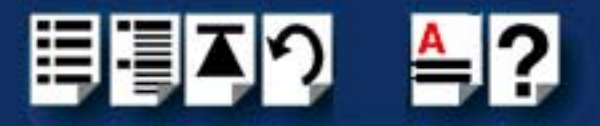

10.In the Enter Image Directory window, enter the following in the Image directory field;

**/cdrom/drivers/pci-ras/openserver/x.y.z** , where x.y.z is the version number of the driver for SCO OpenServer 5.

**/cdrom/drivers/pci-ras/openserver6/x.y.z**, where x.y.z is the version number of the driver for SCO OpenServer 6.

#### Note

The example and picture above show a directory name including **/cdrom**, You can either include this name in the path or use another directory name to suit your requirements. For example, **/mnt**.

11. In the Enter Image Directory window, click on **OK**.

The Install Selection window is now displayed.

| Source Host : sco5serv<br>Media Device : Media Images |                    |
|-------------------------------------------------------|--------------------|
| Select software to install                            |                    |
| La Perle Speed (ver 1.1.0)                            |                    |
| [41                                                   | Total 1 Selected 1 |
| Install More Options                                  | Cancel Help        |

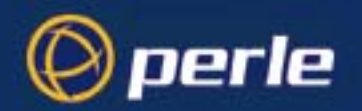

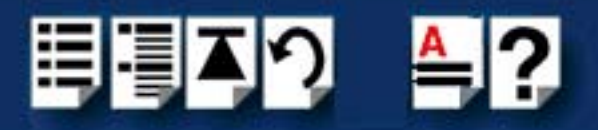

12.In the Install Selection window, click on the Install button.

The following progress message is now displayed.

| Installing          | : Selected Software                                            |
|---------------------|----------------------------------------------------------------|
| Installation Phase  | : Extracting control files                                     |
| Installation Status | : Executing cqs script /opt/K/Perle/SPD_Drivers/1.1.0/cntl/cqs |

The above window will display various progress messages and then the Speed Installation Options window will be displayed.

| Onerle |
|--------|
|        |

13.If required, in the Speed Installation Options window, select the Re-Link kernel option.

| Hint                                                                                |
|-------------------------------------------------------------------------------------|
| If you are installing more then one driver, you can de-select this option until you |
| have installed all the drivers and utilities you require to save time.              |

14.In the Speed Window Installation menu, click on **Options > Exit** to close the window and continue the installation process.

If you select **Re-link kernel**, a message window is displayed at the end of the driver installation prompting you to re-boot the system.

| 88 In | formation                                                                      |                          | ×               |
|-------|--------------------------------------------------------------------------------|--------------------------|-----------------|
| Ĩ     | During this installation, the kernel v<br>your system to make this kernel effe | vas relinked.<br>ective. | You must reboot |
|       | ОК                                                                             |                          |                 |

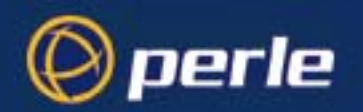

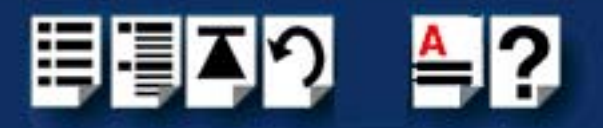

15.In the message window click on **OK** to continue the installation process.

The following message is now displayed upon completion of the installation process.

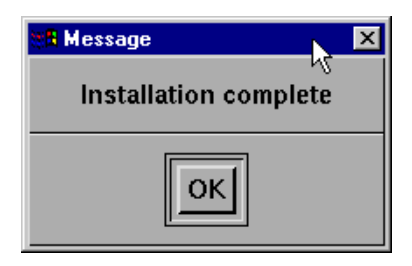

16.In the message window, click on **OK** to close the window.

The software manager window is now updated to show the driver you have installed as shown in the next picture.

| Hos <u>t</u> S                            | Host Software View Options Help                                          |  |  |  |  |
|-------------------------------------------|--------------------------------------------------------------------------|--|--|--|--|
| All softw                                 | All software on sco5serv.perle.com                                       |  |  |  |  |
|                                           | Netscape Communicator (ver 4.0.5b)                                       |  |  |  |  |
| 8 H                                       | Perle Speed (ver 1.1.0)                                                  |  |  |  |  |
| ⊗ H                                       | SCO OpenServer Development System (ver 5.1.1A)                           |  |  |  |  |
|                                           | SCO OpenServer Enterprise System (ver 5.0.5m)                            |  |  |  |  |
| ⊗  +                                      | SCO Optimizing C Compiler (ver 2.1.4d)                                   |  |  |  |  |
| <b> </b>                                  | UDK Compatibility Module for OpenServer 5.0.5 (ver 5.0.5A)               |  |  |  |  |
| <b> </b>                                  | RS505A: Release Supplement for SCO OpenServer Release 5.0.5 (ver rs505a) |  |  |  |  |
| <b> </b>                                  | 🗅 RS505A: Software Manager Supplement (ver rs505a)                       |  |  |  |  |
| <b> </b>                                  | SCO OpenServer Euro Supplement (ver 1.5)                                 |  |  |  |  |
| <b> </b>                                  | SCO OpenServer Release 5 HDK Patch (ver hdkpatch.Unix505a.2)             |  |  |  |  |
| K L                                       |                                                                          |  |  |  |  |
| View All                                  | View All Total 11 Selected 1                                             |  |  |  |  |
| The selected software is fully installed. |                                                                          |  |  |  |  |

- 17.In the Software Manager window, click on the **Host > Exit** menu option to close the window.
- 18.Shut down your system and turn the power off.

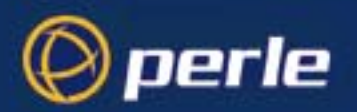

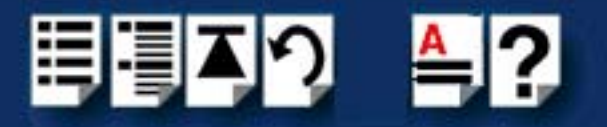

### Serial port naming conventions

Each serial port has one device node associated with it. Each node takes the form of a file which you can access from operating system utilities and user applications. Details of this node is shown in the next table.

| Device name | Function   | Description                                                              | Location  |
|-------------|------------|--------------------------------------------------------------------------|-----------|
| Z1          | Modem port | Indicates that a port open will<br>not complete unless DCD is<br>present | /dev/term |

#### Setting up modems for dial in

To setup the modem under the Openserver environment for dial-in, the following instructions need to be implemented in order to set-up for a "getty" dial in.

- 1. In the **Perle-Speed** folder for OpenServer 5 or the **Perle-Serial** folder in OpenServer 6, run the application "Speed Port Configuration" and disable the Login Session for all the modems.
- 2. In the /etc/initab file, ensure the line containing the **modem** version of the port is loaded via the **respawn** getty directive. For modem port 1, the line will be similar to the following:

Z1:234:respawn:/etc/getty ttyZ1 q

NOTE: Keep track of the getty definitions used since the serial port speed is needed for the following directions. Refer to the file /etc/gettydefs for the complete list of definitions.

- 3. Issue a enable ttyZ1 command (for port 1)
- 4. In the /usr/lib/uucp/Devices file add a line for every dial-in port in order to access the port with the **cu** command. For example, for port 1 the line would be:

#### Direct ttyZ1 - 115200 direct

NOTE: the 115200 can be substituted with the speed used in your getty definition.

 Issue the cu -I ttyZ1 command (for port 1) to individually access each modem. For each modem enter the following init string

#### at&fs0=1\$sb115200&d1&w

where the 115200 can be substituted with the speed used in your getty definition. Ensure the modem responds with an "OK"

NOTE: For older PCI-RAS multi-modem cards, without V.92 support, you will get an error response from the modem and should use the init string **at&fs0=1&d1&w** instead.

6. Quit the **cu** program with a "~."

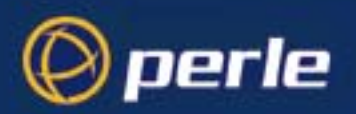

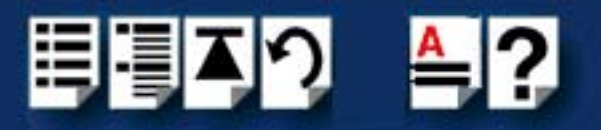

### Removing drivers and utilities from your system

To remove the SPEED device drivers and utilities for the SCO OpenServer operating system proceed as follows;

- 1. In the SCO OpenServer desktop, double click on the System Administration folder. The System Administration window is now displayed.
- In the System Administration window, double click on the software manager icon. The Software Manager window is now displayed.

| Host                                                           | Host         Software         View         Options         Help |                                                                          |   |  |  |
|----------------------------------------------------------------|-----------------------------------------------------------------|--------------------------------------------------------------------------|---|--|--|
| All so                                                         | All software on sco5serv.perle.com                              |                                                                          |   |  |  |
| 0                                                              |                                                                 | Netscape Communicator (ver 4.0.5b)                                       | Ā |  |  |
| $\odot$                                                        | -                                                               | Perle Speed (ver 1.1.0)                                                  |   |  |  |
| $\odot$                                                        | -                                                               | SCO OpenServer Development System (ver 5.1.1A)                           |   |  |  |
| $\odot$                                                        | -                                                               | SCO OpenServer Enterprise System (ver 5.0.5m)                            |   |  |  |
| 💿 ⊢ SCO Optimizing C Compiler (ver 2.1.4d)                     |                                                                 |                                                                          |   |  |  |
| 💿 ⊢ UDK Compatibility Module for OpenServer 5.0.5 (ver 5.0.5A) |                                                                 |                                                                          |   |  |  |
| $\odot$                                                        | -to                                                             | RS505A: Release Supplement for SCO OpenServer Release 5.0.5 (ver rs505a) |   |  |  |
| $\odot$                                                        | -to                                                             | RS505A: Software Manager Supplement (ver rs505a)                         |   |  |  |
| $\odot$                                                        | -                                                               | SCO OpenServer Euro Supplement (ver 1.5)                                 | 1 |  |  |
| $\odot$                                                        | -to                                                             | SCO OpenServer Release 5 HDK Patch (ver hdkpatch.Unix505a.2)             | 7 |  |  |
| K                                                              |                                                                 |                                                                          |   |  |  |
| View                                                           | All                                                             | Total 11 Selected 1                                                      |   |  |  |
| The s                                                          | The selected software is fully installed.                       |                                                                          |   |  |  |

- 3. In the Software Manager window select the driver you want to remove.
- 4. In the Software Manager menu, click on Software > Remove software.

A confirmation window is now displayed prompting you to confirm removal

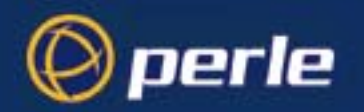

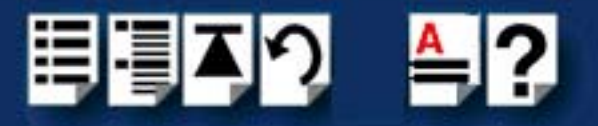

5. In the confirmation window, click on the **Remove** button.

The software is now removed and the following Kernel re-link message is now displayed as shown in the next picture.

| tta In | formation 🔀                                                                                              |
|--------|----------------------------------------------------------------------------------------------------|
| i      | During this removal, the kernel was relinked. You must reboot your system to make this kernel effective. |
|        | ΟΚ                                                                                                    |

The Kernel re-link message window now closes and the removal continues. A message is displayed upon completion.

6. In the message window, click on **OK** to close the window.

The software manager window is now updated to show the remaining software.

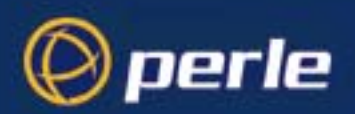

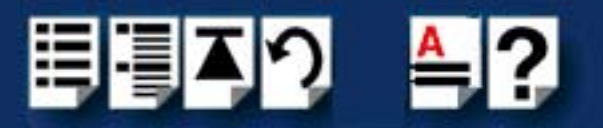

## Installing PCI-RAS under SCO UnixWare

### Installing the driver

To install the PCI-RAS device drivers and utilities for the SCO UnixWare operating system proceed as follows;

- 1. Login to your system as root.
- 2. Load the CDROM into your system CD drive.
- 3. Mount the CDROM to a mount point, for example /cdrom.
- At the command prompt, type: pkgadd -d /cdrom/drivers/pci-ras/unixware/x.y.z/spd-uw-x.y.z.pkg spd , where x.y.z is the version number of the driver.
- 5. Press the **Enter** key.

The system now installs the driver and displays a series of messages ending with a successful installation message.

Upon installation of the drivers, your PCI-RAS cards are ready to use.

#### Note

A re-boot of your system is not necessary as the drivers for your PCI-RAS card are dynamically loadable and will be loaded as soon as any software attempts to access the associated devices.

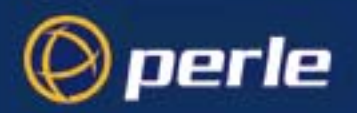

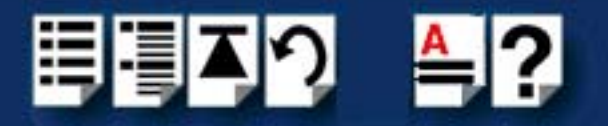

## Serial port naming conventions

Each serial port has one device node associated with it. Each node takes the form of a file which you can access from operating system utilities and user applications. Details of this node is shown in the next table.

| Device name | Function   | Description                                                              | Location  |
|-------------|------------|--------------------------------------------------------------------------|-----------|
| Z1          | Modem port | Indicates that a port open will<br>not complete unless DCD is<br>present | /dev/term |

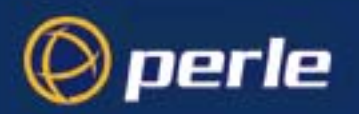

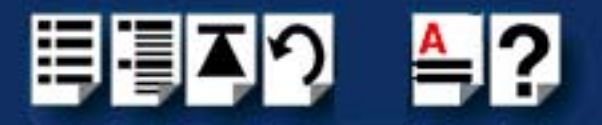

### Setup for dial-in modems

The software provided with the SCO UnixWare operating system includes a utility called Serial Manager which allows you to configure the extra serial ports you have added to your system.

#### Note

On UnixWare 7.0, you must apply a patch file called **ptf7053** before using the Serial Manager. You can find the patch on the SCO web site at;

http://www.sco.com

To configure serial ports with Serial Manager proceed as follows;

1. At the command prompt, type scoadmin

The System Administration window is now displayed as shown in the next picture.

| File View Options                             | Help  |
|-----------------------------------------------|-------|
| Virtual Domain User Manager                   |       |
|                                               |       |
| – <u>– – Audio Configuration Manager</u>      |       |
| Device Configuration Utility (DCU)            |       |
| - 4 Hotplug Manager                           |       |
| Modem Manager                                 |       |
| PnP Configuration Manager                     |       |
| Serial Manager                                | _     |
| └── <u>∠</u> Video Configuration Manager      |       |
|                                               |       |
| /usr/lib/scoadmin/desktop/Hardware/serial.obj |       |
| SCOa                                          | admin |

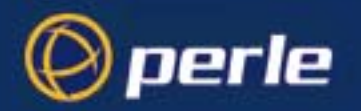

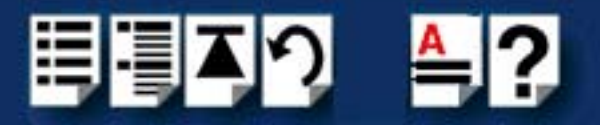

2. In the System Administration tool window, click on the Hardware folder and then select **Serial Manager** 

The Serial Manager window is now displayed showing the host cards (including SPEED) currently present on the system.

| F | Host Port View                  |                        |                        | Help      |
|---|---------------------------------|------------------------|------------------------|-----------|
|   | Configured serial boa<br>Driver | ards on otto:<br>Board | Description            |           |
|   | iasy                            | 0                      | SCO                    | <u> </u>  |
|   | spd                             | 0                      | Perle SPEED Type Cards |           |
| 1 |                                 |                        |                        | SCO admin |

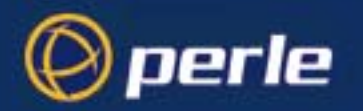

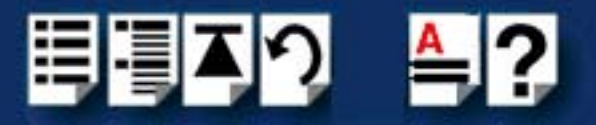

3. In the Serial Manager window, select the host card you want. Then in the Serial Manager menu, click on **View > Ports**.

The Serial Manager window now displays the ports available for the selected host card as shown in the next picture.

| H | Hos <u>t</u> Port <u>V</u> iew |                                |       |                       | Help     |
|---|--------------------------------|--------------------------------|-------|-----------------------|----------|
|   | Configured serial port<br>Port | s (for spd.)on otto:<br>Logins | Speed | Description           |          |
|   | term/z1                        | disabled                       |       | Port 0 Local Terminal |          |
|   | term/z2                        | disabled                       |       | Port 1 Local Terminal |          |
|   | term/z3                        | disabled                       |       | Port 2 Local Terminal |          |
|   | term/z4                        | disabled                       |       | Port 3 Local Terminal |          |
|   | term/z5                        | disabled                       |       | Port 4 Local Terminal |          |
|   | term/z6                        | disabled                       |       | Port 5 Local Terminal |          |
|   | term/z7                        | disabled                       |       | Port 6 Local Terminal |          |
|   | term/z8                        | disabled                       |       | Port 7 Local Terminal |          |
|   |                                |                                |       |                       |          |
|   | <u> </u>                       |                                |       |                       |          |
|   |                                |                                |       |                       | SCOadmin |

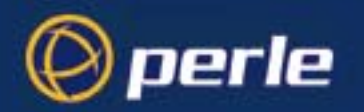

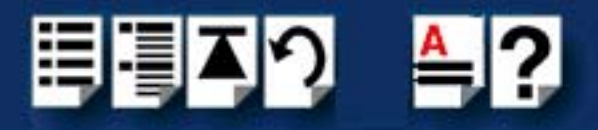

4. In the Serial Manager menu, click on **Ports > Modify**.

The Modify Serial Port window is now displayed.

| Port type:                   | Port 2 Local Terminal 📝                                                                 |  |  |  |
|------------------------------|-----------------------------------------------------------------------------------------|--|--|--|
| Configure port:              | <ul> <li>outgoing only</li> <li>incoming only</li> <li>incoming and outgoing</li> </ul> |  |  |  |
| Speed (bps )                 | auto 🗸                                                                                  |  |  |  |
| Advanced options:            |                                                                                         |  |  |  |
| Port settings Receive buffer |                                                                                         |  |  |  |
|                              |                                                                                         |  |  |  |
| OK                           | Cancel Help                                                                             |  |  |  |

5. In the Modify Serial Port window, set the parameters shown in the next table

| Parameter      | Set to                              |
|----------------|-------------------------------------|
| Port Type      | Local Terminal                      |
| Configure port | incoming and outgoing as applicable |
| Speed          | the speed value you require         |

#### Note

Because the system does not support the selection of speeds above 115200 bps, lower baud rates have been permanently remapped to support higher port speeds. Remapped speeds are shown in the next table.

| Selected speed (bps) | Actual speed (bps) |
|----------------------|--------------------|
| 50                   | 230400             |

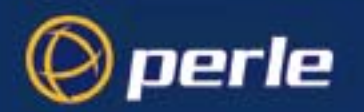

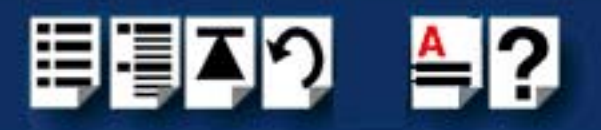

 In the Modify Serial Port window, click on the **Port settings** button. The Port settings window is now displayed.

| Data bits:<br>Parity: | 8<br>None | 7    |
|-----------------------|-----------|------|
|                       |           |      |
|                       |           |      |
| OK                    | Cancel    | Help |

- 7. In the Port settings window, select the **Data bits** and **Parity** values you require and click on **OK**.
- 8. In the Modify Serial Port window, click on OK to accept the changes you have made and close the window.
- 9. Repeat steps 3. to 8. until you have configured the serial ports for all the host cards you require.
- 10.In the Serial Manager menu click on **Host > Quit** to quit Serial Manager and close the window.
- 11. Use the **Serial Manager** ensure all PCI-RAS ports are configured as Terminals with Logins disabled
- 12.For *each* PCI-RAS port you need to run the **cu** command in order to set the dial-in serial speed. For example, to connect to port 1 at 115200 bps use the following command:

#### cu -s 115200 -l term/z1

13.Once connected, you will be able to perform AT commands to that modem. Enter the following command to the modem:

#### AT&FS0=1\$SB115200&D1&W

NOTE: the speed (115200 in the above example) must match the speed parameter used in the *cu* command.

14.Quit the cu program with a ~

NOTE: For older PCI-RAS multi-modem cards, without V.92 support, you will get an error response from the modem and should use the init string **AT&FS0=1&D1&W** instead.

Once all the dial-in ports have been set-up, use the **Serial Manager** to enable Logins and set the speed of the port to the same serial bit rate that was used in the *cu* command.

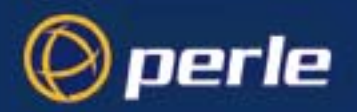

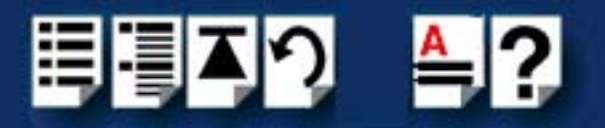

## Removing drivers and utilities from your system

To remove the software drivers from your system under the SCO UnixWare operating system proceed as follows;

1. At the command prompt, type pkgrm spd and press Enter

The SPEED driver and associated utilities are now removed from your system..

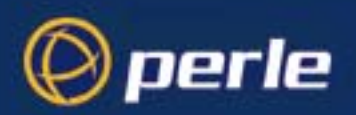

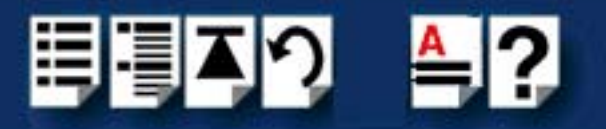

## Installing PCI-RAS under Linux

### Installing the driver

PCI-RAS cards installed in Linux machine use the perle-serial driver for Linux. This driver is supplied in both source RPM package format and a compressed tar file. The procedure for installation of each format is as follows:

#### Install from Source RPM

1. Log in to the Linux system as root user.

#### Notes:

The <packages directory> path name in the following instructions will be different depending on the Linux distribution you have installed. ( i.e. Redhat will have a "redhat" directory; Suse will have a "packages" directory)

The <rpm build command> will change depending on the version of the RPM utilities installed. For newer versions (i.e. 4.2) , the <rpm build command> is "rpmbuild". For older versions use "rpm".

- At the Linux prompt, copy the supplied perle-serial-<version>-<release>.src.rpm file onto your system in the *I*tmp directory.
- 3. Install the source rpm by typing the following command:

#### rpm -ivh perle-serial-<version>-<release>.src.rpm

4. Build the binary RPM package for your system by entering the following commands:

#### cd /usr/src/<packages directory>/SPECS

#### <rpm build command> -bb perle-serial-<version>.spec

5. Install the binary RPM which was just created. Enter the following commands:

#### cd /usr/src/<packages directory>/RPMS/<arch>

#### rpm -ivh perle-serial-<version>-<release>.<arch>.rpm

The **<arch>** value is the architecture of your Linux machine such as "i386" or "alpha".

Install from Tar File

- 1. Log in to the Linux system as root user.
- 2. At the Linux prompt, copy the supplied perle-serial **.tgz** file onto your system in the */tmp* directory.
- 3. Unpack the file using the command:

#### tar –xzvf perle-serial-<version>.tgz

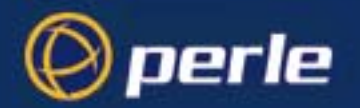

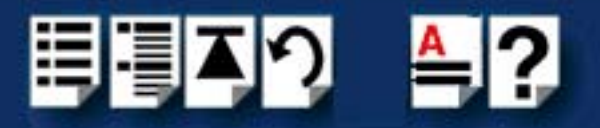

4. Build and install the perle-serial software by entering the following commands

cd /tmp/perle-serial-<version> ./tar install.sh

#### Serial device naming conventions

Each port you wish to use on the PCI-RAS board must have /dev/ttyPS devices. If these devices do not exist on your system then you will need to create them. First, check if they exist.

For example, to check if ttyPS4 exists do:

ls -I /dev/ttyPS4

HINT:

Alternatively you can scan for ttyPSx devices, by viewing the file /var/log/messages. This will display any ttyPSx devices found present in the system.

If a device currently exists, then it will be displayed. However, if it does not exist then an error message saying device not found will be reported. To create the devices use ps\_addports <0> <# of ports-1>.

For example to create devices for 4 ports:

cd /dev ps\_addports 0 3

#### Setup for dial-in modem

To enable a getty login on a modem port, execute the following instructions:

 Edit the /etc/inittab file and add an entry for each login modem port. For example, 2345:respawn:/sbin/agetty -w -I 'AT&FE0Q1&D2&C1S0=1\$SB19200\015'

where \$SB is the speed you wish to configure on the port

NOTE: For older PCI-RAS multi-modem cards, without V.92 support, you will get an error response from the modem and should use the init string **AT&FS0=1&D1&W** instead.

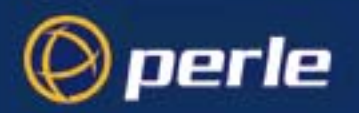

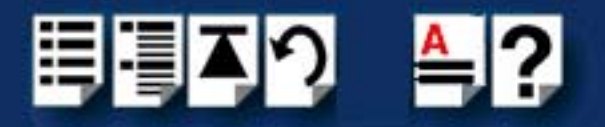

## Setup for dial-out modem

To access a PCI-RAS modem port, you can use standard applications such as cu, tip and minicom.

#### Removing drivers and utilities from your system

To remove the drivers from your system under the Linux operating system proceed as follows:

1. At the command prompt, type rpm -e perle-serial and press Enter

The driver and associated utilities are now removed from your system

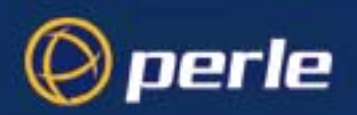

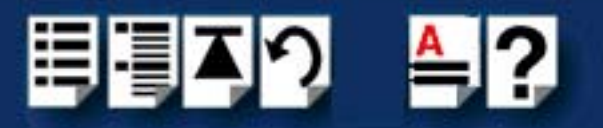

## Installing PCI-RAS under Solaris

### Installing the driver

To install the device drivers and utilities for the Solaris operating system proceed as follows;

- 1. Login to your system as root.
- 2. Load the CDROM into your system CD drive.
- 3. Mount the CDROM to a mount point, for example /cdrom.
- 4. At the command prompt, type: pkgadd -d /cdrom/drivers/pci-ras/solaris/x.y.z/fast-sol-x.y.z.pkg comf, where x.y.z is the vesion number of the driver
- 5. Press the Enter key.

The system now installs the driver and displays a series of messages ending with a successful installation message.

Upon installation of the drivers, your PCI-RAS cards are ready to use.

Note

A re-boot of your system is not necessary as the drivers for your PCI-RAS card are dynamically loadable and will be loaded as soon as any software attempts to access the associated devices.

#### Serial Port Naming Conventions

By default, each port is associated with three entries under the /dev directory.

Two take the form /dev/comfxy and /dev/term/comfxy where x is the card number (1-4) and y is a lower case letter in the range a-p. a is port 1, ..., p is port 16. These device names are intended for local devices.

The third device name takes the form /dev/cua/comfxy where x is the card number and y is a lower case letter in the range a-p, as before. These devices are intended for use with modems.

These mappings can be altered by careful modification of the **mkdev** and **startcomf** scripts in /usr/lib/comf/i86.

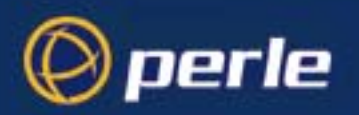

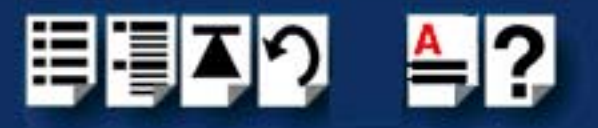

### Using modems

The simplest mechanism for setting up ports is to use the system administration tool, selecting the "Serial Ports" section. From here modems can be configured for dial in, dial out or bi-directional.

#### Setting up modems for dial in

If you set up ports for dial in you will need to disable any echo from the modem devices. The easiest way to do this is to use tip (or cu) and send the appropriate "at" command sequence to the modem. A typical ttymon port setup requires the use of the standard ldterm and ttcompat modules. These would normally be added into the "Streams Modules" section of ttymon port configuration (this is under the "expert" tab).

- To disable echo from the modem devices **ATE0Q1V0**
- To enable fixed baud rate on the modem **AT&FSO=1\$SB9600&D1&W.** For older PCI-RAS card, without V.92 support, the **\$sb<speed>** command is not supported.

NOTE: For older PCI-RAS multi-modem cards, without V.92 support, you will get an error response from the modem and should use the init string **AT&FS0=1&D1&W** instead.

For simple dial out you can use tip or cu commands . A simple connection with tip can be started by typing **tip -<speed>/dev/cua/comf<card #><modem port #>** for example "tip - 9600 /dev/cua/comf1a". Notice that this uses the modem callout device. The dial out device (that is /dev/term/0) would block the open of the modem until carrier (DCD) is asserted.

Note:

Remote modems connecting to PCI-RAS cards that are made by US Robotics require a &b1 to initialize the speed correctly.

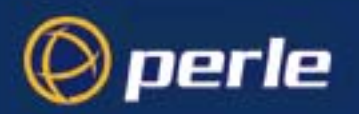

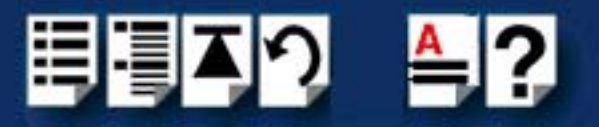

### Configure using Admintool

The software provided with the Solaris operating system includes a utility called **admintool** which allows you to configure the extra devices you have added to your system.

To configure devices with admintool proceed as follows;

1. At the command prompt, type admintool

The Admintool: Users window is now displayed as shown in the next picture.

| -                                |         | Admintool: Users   | •            |
|----------------------------------|---------|--------------------|--------------|
| <u>File E</u> dit <u>B</u> rowse |         |                    | <u>H</u> elp |
| User Name                        | User ID | Comment            |              |
| adm                              | 4       | Admin              |              |
| bin                              | 2       |                    |              |
| daemon                           | 1       |                    |              |
| listen                           | 37      | Network Admin      |              |
| lp                               | 71      | Line Printer Admin |              |
| noaccess                         | 60002   | No Access User     |              |
| nobody                           | 60001   | Nobody             |              |
| nobody4                          | 65534   | SunOS 4.x Nobody   |              |
| nuucp                            | 9       | uucp Admin         |              |
| root                             | 0       | Super-User         |              |
| sys                              | 3       |                    |              |
| uucp                             | 5       | uucp Admin         |              |
|                                  |         |                    |              |
|                                  |         | Host:              | SOL8         |

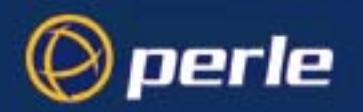

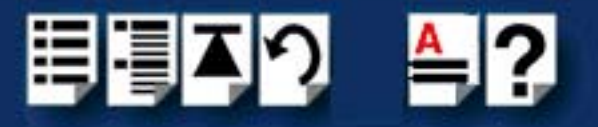

2. In the **Admintool: Users** window, click on **Browse > Serial Ports**.

The **Admintool: Serial Ports** window is now displayed showing all serial ports currently present on the system

| - Admintool: Serial Ports - |              |             | •                                          |              |
|-----------------------------|--------------|-------------|--------------------------------------------|--------------|
| <u>File E</u> dit           | Browse       |             |                                            | <u>H</u> elp |
| Port                        | Port Monitor | Service Tag | Comment                                    |              |
| a                           | zsmon        | ttya        | Terminal - Hardwired                       |              |
| b                           | zsmon        | ttyb        | < port service disabled >                  |              |
| comf1a                      | comf1        | 1a          | < port service disabled >                  |              |
| comf1b                      | comf1        | 1b          | < port service disabled >                  |              |
| comf1c                      | comf1        | 1c          | < port service disabled >                  |              |
| comf1d                      | comf1        | 1d          | < port service disabled >                  |              |
| comf2a                      | comf2        | 2a          | <pre>&lt; port service disabled &gt;</pre> |              |
| comf2b                      | comf2        | 2b          | < port service disabled >                  |              |
| comf2c                      | comf2        | 2c          | < port service disabled >                  |              |
| comf2d                      | comf2        | 2d          | < port service disabled >                  |              |
| comf2e                      | comf2        | 2e          | < port service disabled >                  |              |
| comf2f                      | comf2        | 2f          | < port service disabled >                  |              |
| comf2g                      | comf2        | 2g          | < port service disabled >                  |              |
| comf2h                      | comf2        | 2h          | < port service disabled >                  |              |
| comf2i                      | comf2        | 2i          | < port service disabled >                  |              |
| comf2j                      | comf2        | 2j          | < port service disabled >                  |              |
| comf2k                      | comf2        | 2k          | < port service disabled >                  |              |
| comf21                      | comf2        | 21          | < port service disabled >                  |              |
| comf2m                      | comf2        | 2m          | < port service disabled >                  |              |
| comf2n                      | comf2        | 2n          | < port service disabled >                  |              |
| comf2o                      | comf2        | 2o          | < port service disabled >                  |              |
| comf2p                      | comf2        | 2p          | < port service disabled >                  |              |
| comf3a                      | comf3        | 3a          | < port service disabled >                  |              |
| comf3b                      | comf3        | 3b          | < port service disabled >                  |              |
|                             |              |             | Host:                                      | SOL8         |

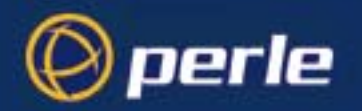

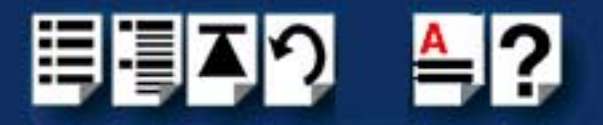

3. .In the Admintool: Serial Ports window, select the port you want to configure. To configure the port, click on Edit > Modify.

The .Admintool: Modify Serial Port window is now displayed.

| - |           | Admir                    | ntool: Modify Serial Por     | t                          |
|---|-----------|--------------------------|------------------------------|----------------------------|
|   | Template: | Terminal - Hardwired     | ⊐ Detail                     | l: 🍯 Basic 🔵 More 🔵 Expert |
|   | Port:     | comf1a<br>Service Enable | Baud Rate:<br>Terminal Type: | Perte_X                    |
|   | ОК        | Apply                    | Reset                        | Cancel Help                |

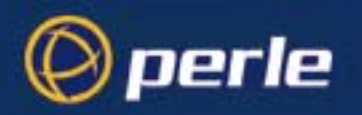

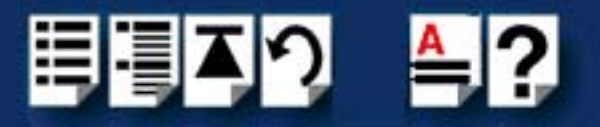

In the **Admintool: Modify Serial Port** window you can click on the **Expert** button to show more fields, as shown in the next picture.

| - | Admintool: Modify Serial Port |                                                                                            |                                                                                                    |
|---|-------------------------------|--------------------------------------------------------------------------------------------|----------------------------------------------------------------------------------------------------|
|   | Template:                     | Terminal - Hardwired                                                                       | 🗖 📃 Detail: 🔵 Basic 🔵 More 🌘 Expert                                                                           |
|   | Port:                         | comf1a<br>▼ Service Enable                                                                 | Baud Rate: Perle_X =<br>Terminal Type: [                                                                      |
|   | Options:                      | <ul> <li>☐ Initialize Only</li> <li>☐ Bidirectional</li> <li>▼ Software Carrier</li> </ul> | Login Prompt: comf1a)iogin:<br>Comment: jTerminal - Hardwired<br>Service Tag: 1a<br>Port Monitor Tag: comf1 = |
| • | Expert Options:               | ✓ Create utmp Entry ☐ Connect on Carrier                                                   | Service: Vusr/bin/login<br>Streams Modules: Idterm,ttcompat<br>Timeout (secs): Never =                        |
|   | ОК                            | Apply                                                                                      | Reset Cancel Help                                                                                             |

- 4. In the Admintool: Modify Serial Port window, set the parameters you require.
- 5. In the **Admintool: Modify Serial Port** window, click on OK to accept the changes you have made and close the window.
- 6. Repeat steps 3. to 5. until you have configured the serial ports for all the host cards you require.
- 7. In the Serial Manager menu click on **Host > Quit** to quit Serial Manager and close the window.

#### Removing drivers and utilities from your system

To remove the software drivers from your system under the Solaris operating system proceed as follows;

1. At the command prompt, type **pkgrm comf** and press Enter

The driver and associated utilities are now removed from your system.

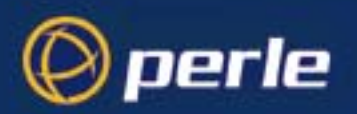

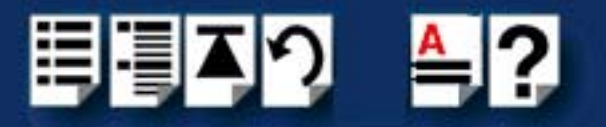

## **Remote Configuration**

Remote configuration is a network management tool that allows you to configure the PCI-RAS modems from anywhere in your network. As if you were on-site you can issue **AT** commands to troubleshoot and maintain your modems. The Remote Configuration feature has password-protection to ensure your configuration remains safe.

#### Basic Procedure

The following steps are valid regardless of whether the connection is established by the local or remote PCI-RAS modem.

Note:

For this procedure to work, the remote computer must be running a communication program ( such as Hyperterminal) and be ready for a data connection.

- 1. Establish a data connection with a remote PCI-RAS modem.
- Send three remote configuration escape sequences followed by AT and the setup password. Press *Enter*. You have 4 attempts to enter the correct password before you are disconnected. If the password is correct, the remote modem responses with OK.

#### Example: %%%ATMTSMODEM OK

- 3. Type **AT** commands to configure the remote modem.
- 4. When you have finished configuring the remote modem, save the new configuration by typing **AT&W0**
- 5. Type **ATO** and press enter to exit remote configuration. You are now back to where you originally issued the %%%ATMTSMODEM command.

To Change the Setup Password

To change the default password (MTSMODEM) for the remote modem, implement the following steps:

- 1. Open a data communication program such as Hyperterminal and connect to the PCI-RAS modem you wish to change the password for.
- 2. In the terminal window type AT#SMTSMODEM and press Enter.

If you have previously changed the password then use your new password to gain access.

Example: AT#SMTSMODEM

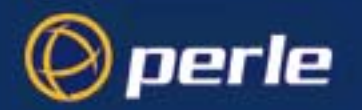

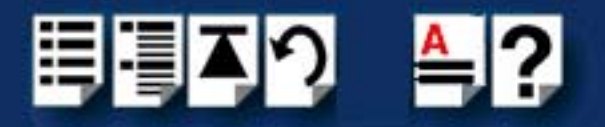

 To change the password type AT#S=xxxxxxx, where xxxxxxx stands for the password. Press *Enter*. The password can include any keyboard character, and can be up to eight characters long. The modem should respond with OK if you have enter the password correctly.

Note: Passwords are case-sensitive.

4. The new password is saved automatically. You can either enter more AT commands or exit the communication program.

To Change the Remote Escape Character

The user also has the ability to change the remote modem's remote configuration escape character either locally or remotely. The remote configuration escape character is stored in register **S9.** The factory default is **37**, which is represented by the ASCII code % percent character. Setting S9 to **0** (zero) disables remote configuration entirely.

CAUTION: If you do this remotely, you will not be able to change it back remotely.

- 1. Establish a remote configuration link with the remote mdoem as described in *Basic Procedure* on page 56.
- 2. Type **ATS9=n**, where n is the ASCII code for the new remote configuration escape character, and then press *Enter*.
- 3. Save the new value by typing **AT&W** and pressing *Enter*.
- 4. Type **ATO** and press *Enter* to exit the remote configuration.

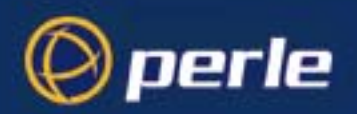

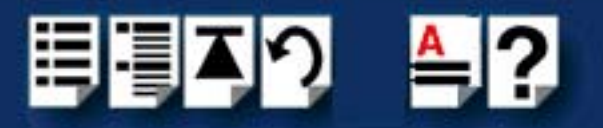

# Appendix A Troubleshooting

You need to read this chapter if you want to... You need to read this Appendix if you require information on troubleshooting PCI-RAS.

This Appendix provides information on troubleshooting your PCI-RAS unit and includes information on common problems as well as some diagnostic tests.

This Appendix includes the following sections;

- Common problems on page 59
- PCI-RAS diagnostic tests on page 60

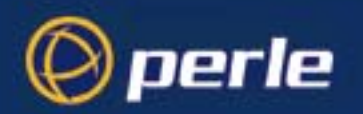

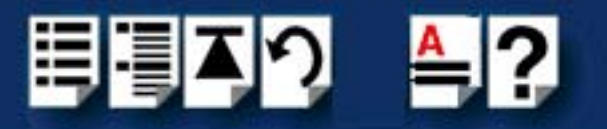

## **Common problems**

These are some general troubleshooting tips for common problems. As always, you can contact support using the details in **Appendix B Contacting Perle**.

- If the modem appears to functioning, but no characters are being returned, you may have an interrupt conflict. Check the interrupts used by existing hardware against those selected by the PCI-RAS (as well as card slot position which can determine selection of interrupts).
- If you are connecting PCI-RAS to a telephone exchange, ensure the phone connection is
- configured for tone dialling. PCI-RAS fully supports tone dialling and DTMF detection, however pulse dialling is not supported.
- If your PCI-RAS modem fails to make a particular connection then the problem may be with the telecom line or with the modem at the other end. Retry making the connection (and if possible try making the call with a standard phone connected to see if you can establish a voice call over the line). Also check the modem connection at the other end.
- If the modem at the other end does not have error correction then you will need to disable error correction at the PCI-RAS end by issuing to each PCI-RAS modem port: AT\N0
- In some circumstances PCI-RAS may not be able to correctly detect dial tone on the line. This is often indicated by a NO DIALTONE error message. Modify your communications software to disable dial tone detection or directly issue to each PCI-RAS modem port: ATX3&W
- Alternatively you may include the X3 command in your modem initialization string.
- If your PCI-RAS modem will not answer incoming calls first check that your application software has been configured to enable automatic receive. The default for all PCI-RAS modems is to have SO=0 (no auto-answer). To set auto-answer on, issue the command: AT S0=3
- This command will set the modem to answer after three rings. The S0 register can be set to answer anywhere between 2 and 30 rings. Also the S0 register can be set in the initialization string.
- If you can communicate with the PCI-RAS modem ports but some ports are behaving unpredictably it may be that the port's configuration has been altered. To restore the factory default settings, issue the command: AT&F&W
- If you need to reset one of the PCI-RAS modem ports then issue the command: ATZ You may also need to re-initialize any communications software that is active on that modem port.

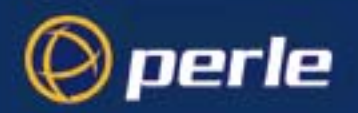

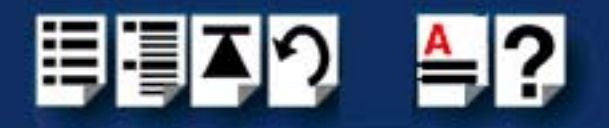

## PCI-RAS diagnostic tests

Your PCI-RAS multiple modem card is able to perform several diagnostic tests to help you identify problems in the communications link. These tests are initiated using AT commands. To issue AT commands to the PCI-RAS modem ports you may need to perform some software function that puts your computer's communications into terminal mode or local mode. A cursor will appear on your screen allowing you to send commands directly to each modem port.

This section includes details of the following tests;

- Presence test on page 60
- Local analog loopback test on page 61
- Remote digital loopback test on page 61.

#### Presence test

| Command    | Test purpose                                                                                 | Notes                                                                                                    |
|------------|----------------------------------------------------------------------------------------------|----------------------------------------------------------------------------------------------------|
| AT E1 Q V1 | To see if your<br>computer and the PCI-<br>RAS modem ports are<br>communicating<br>properly. | If the I/O address and interrupt are set<br>correctly then the PCI-RAS modem port will<br>respond <b>O</b> K. Repeat this test for each of the<br>PCI-RAS modem ports. If the PCI-RAS fails<br>to respond OK at all then first check that the I/<br>O address range and interrupt that you<br>configured (with SW1 and jumper J1-5) does<br>correspond to the settings you configured in<br>your software. Then check that the PCI-RAS<br>does not have I/O address or interrupt conflict<br>with existing hardware installed in your<br>system. |

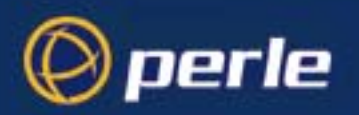

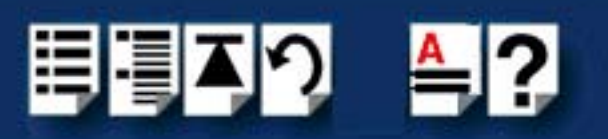

## Local analog loopback test

| Command | Test purpose                                                                                                    | Notes                                                                                                    |
|---------|----------------------------------------------------------------------------------------------------|----------------------------------------------------------------------------------------------------|
| AT&T1   | This tests the path that<br>includes the PCI-RAS<br>modem under<br>inspection and the PC<br>host interface.<br>Note<br>All loop back tests<br>must be performed<br>with error correction<br>disabled so first issue<br>the command: <b>AT\N0</b> | This will place the modem in normal speed<br>buffered mode. To activate loopback issue<br>the command <b>AT&amp;T1</b> .<br>The modem will respond with the message:<br><b>CONNECT XXX</b> X. Any data that is sent to the<br>modem will be looped back. To terminate the<br>test, issue the escape sequence: +++. After<br><b>OK</b> is returned, issue the command <b>ATZ</b> to<br>return the modem to its normal operating<br>state. |

## Remote digital loopback test

| Command | Test purpose                                                                                                    | Notes                                                                                                    |
|---------|----------------------------------------------------------------------------------------------------|----------------------------------------------------------------------------------------------------|
| AT&T6   | Remote digital loop-<br>back tests the path<br>that includes the local<br>modem, the remote<br>modem, the telephone<br>circuit and the PC host<br>interface.<br>Note<br>All loop back tests<br>must be performed<br>with error correction<br>disabled, so first you<br>must issue the<br>command <b>AT\N</b> 0. This<br>will place the modem<br>in normal speed<br>buffered mode. | The digital loop-back test also requires that<br>you have already established communication<br>with a remote modem and that the remote<br>modem has remote digital loop-back enabled<br><b>AT&amp;T</b> 4. One you have established the<br>connection to the remote modem, issue the<br>escape sequence +++ to return you to the<br>command mode. Issue the loop-back<br>command <b>AT&amp;T</b> 6. This causes a loop back to<br>occur at the remote modem. Any data that is<br>sent to the modem will be looped back at the<br>remote modem. To terminate the test, issue<br>the escape sequence +++. After <b>OK</b> is<br>returned, issue the command <b>ATZ</b> to return<br>the modem to its normal operating state. |

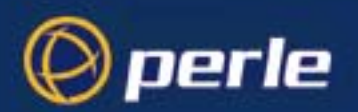

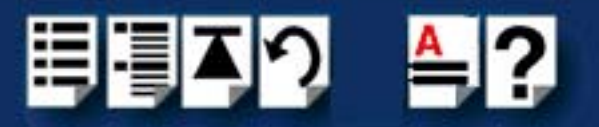

# Appendix B Contacting Perle

You need to read You need to read this appendix if you want to contact Perle for technical support or any other this appendix if you queries about this product. want to...

This appendix includes the following sections:

- Making a technical support query on page 62
- Repair procedure on page 64
- Feedback about this manual on page 64
- Perle support centres worldwide on page 65

#### Internet access

Click here to access the our website at the following URL: http://www.perle.com

Email

Click here to email Perle at the following address: Email: support@perle.com

## Making a technical support query

This section contains the following information about making a query:

- Who to contact on page 62
- Information needed when making a query on page 63
- Making a support query via the Perle web page on page 64

#### Who to contact

If you bought your product from a registered Perle supplier, you must contact their Technical Support department; they are qualified to deal with your problem.

If you are a registered Perle supplier, and bought your product from Perle, contact Perle Technical Support at the offices listed below.

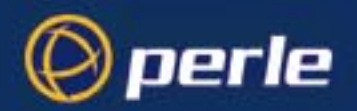

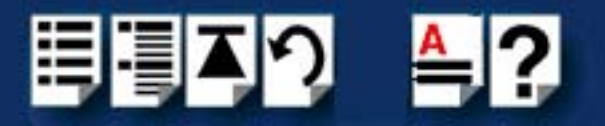

## Information needed when making a query

When you make a technical support enquiry please have the following information ready:

Hint Print out this page and fill in the table provided with the basic information you need.

| ltem                                                   | Write details here |
|--------------------------------------------------------|--------------------|
| Product name and version                               |                    |
| Problem description                                    |                    |
| Operating system version                               |                    |
| Driver version                                         |                    |
| Details of any other cards<br>installed in your system |                    |
| Your name                                              |                    |
| Company Name                                           |                    |
| Country                                                |                    |
| Phone number                                           |                    |
| Fax number                                             |                    |
| Email address (if available)                           |                    |

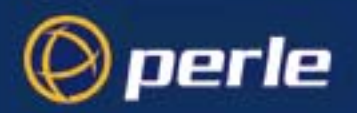

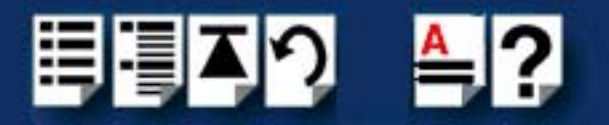

### Making a support query via the Perle web page

If you have an internet connection, please send details of your problem to Technical Support using the email links provided on the Perle web site in the 'Support' area.

See also **Perle support centres worldwide** on page **65** for email links and other contact details for the Perle technical support centres.

Click here to access our website at the following URL: http://www.perle.com

## Repair procedure

Before sending a unit for repair, you must contact your Perle supplier. If, however, you bought your product directly from Perle you can contact directly. See **Perle support centres** worldwide on page 65 for contact information.

Customers who are In Europe, Africa or Middle East can submit repair details via a website form shown in the next picture. This form is on the Perle website, **www.perle.com**, in the **Support** area.

Click here to access our web site at the following URL: http://www.perle.com/support\_services/rma\_form.asp

In the USA and Asia contact the office shown in the Technical Support section.

## Feedback about this manual

If you have any comments or suggestions for improving this manual please email Perle using the following address:

docfeedback@perle.com

Please include the *title*, *part number* and *date* of the manual (you can find these on the title page at the front of this manual).

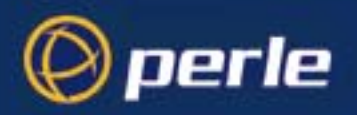

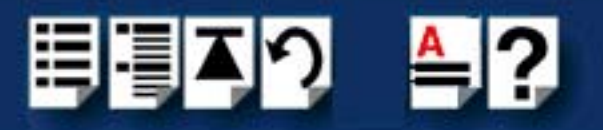

## Perle support centres worldwide

#### Note

Perle offers free technical support to Perle Authorised Distributors and Registered Perle Resellers.

To access technical support please visit the Perle website at www.perle.com/support\_services/index.shtml.

If you are unable to find the information you require, please feel free to contact our technical support teams by email using the addresses shown in the next table.

| Country       | Address                                                                                       | Email                 |
|---------------|-----------------------------------------------------------------------------------------------|-----------------------|
| North America | Perle Systems Ltd.<br>60 Renfrew Drive<br>Markham<br>Ontario<br>Canada<br>L3R OE1             | Email: ptac@perle.com |
| Europe        | Perle Systems Europe Ltd.<br>3 Wintersells Road<br>Byfleet Surrey<br>KT14 7LF<br>UK           | Email: ptac@perle.com |
| Asia          | Perle Asia Pacific (Pte) Ltd.<br>190 Middle Road<br>#19-05 Fortune Centre<br>Singapore 188979 | Email: ptac@perle.com |
| Worldwide     | Perle Systems Ltd.<br>60 Renfrew Drive<br>Markham<br>Ontario<br>Canada<br>L3R OE1             | Email: ptac@perle.com |

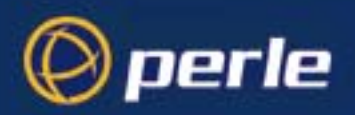

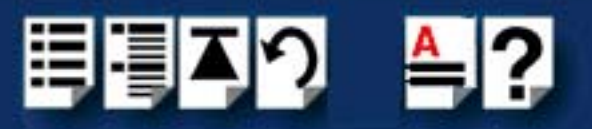

## #A B C D E F G H I J K L M N O P Q R S T U V W X Y Z

# Index

## Α

About this manual 4

### С

contacting Perle Systems email 62 for technical support 62 internet 62

## D

device drivers and utilities removing SCO OpenServer 5 37 SCO UnixWare 46, 49, 55 diagnostics 58

## Ε

email 62

## F

fault finding 58

### I

installation under Linux 47 under SCO OpenServer 30, 39 under Solaris 50 under Windows 2000/XP/Server 2003/ Vista/Server 2008 21 under Windows 9x 26 under Windows NT 4.0 18 installing and removing PCI-RAS 15 Introduction, to PCI-RAS 11

## L

Linux installing under 47

## 0

on-line manual guide to using 5 hypertext jumps 5 navigation 5

## Ρ

PCI-RAS, Introduction to 11 PC-RAS, installing and removing 15 product repair form 64

## R

removing device drivers and utilities SCO OpenServer 5 37 SCO UnixWare 46, 49, 55 repair procedure 64 product repair form 64 RMA form 64 RMA form 64

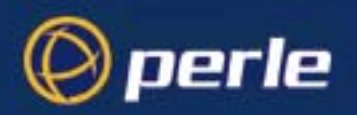

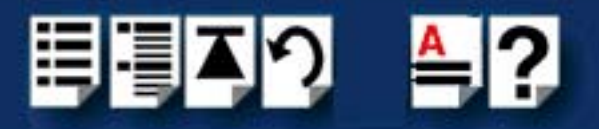

## #A B C D E F G H I J K L M N O P Q R S T U V W X Y Z

## S

SCO OpenServer 5 device drivers and utilities removing 37 SCO OpenServer, installing under 30, 39 SCO UnixWare device drivers and utilities removing 46, 49, 55 serial ports, configuring 41 serial ports configuring SCO UnixWare 41 Solaris, installing under 50

### Т

technical support 62 centres worldwide 65 queries, information needed for 63 via the internet 64 who to contact 62 troubleshooting 58

#### W

Windows 2000/XP/Server 2003/Vista/Server 2008, installing under 21 Windows 9x, installing under 26 Windows NT 4.0, installing under 18